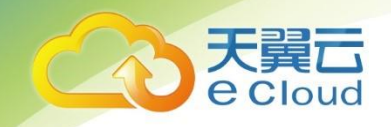

# 天翼云数据管理服务 DAS

产品指南

中国电信股份有限公司云计算分公司

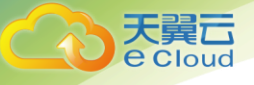

目录

# 目 录

| 目 | 录   | 1             |
|---|-----|---------------|
| 1 | 产品  | 3概述1          |
|   | 1.1 | 产品定义1         |
|   | 1.2 | 产品功能1         |
| 2 | 快返  | ま入门2          |
|   | 2.1 | 使用说明2         |
|   | 2.2 | 使用流程2         |
|   |     | 2.2.1 注册天翼云2  |
|   |     | 2.2.2 开通 DAS  |
| 3 | 控制  | 1台4           |
|   | 3.1 | 控制台服务页4       |
|   |     | 3.1.1 功能界面    |
|   |     | 3.1.2 功能说明    |
|   | 3.2 | 新增数据库登录       |
|   | 3.3 | 登录数据库(DAS入口)  |
|   | 3.4 | 修改登录信息        |
|   | 3.5 | 删除数据库登录7      |
| 4 | My  | SQL 数据管理9     |
|   | 4.1 | 概述9           |
|   |     | 4.1.1 功能面介绍   |
|   | 4.2 | 库管理10         |
|   |     | 4.2.1 创建库     |
|   |     | 4.2.2 修改库11   |
|   |     | 4.2.3 删除库11   |
|   | 4.3 | 表管理12         |
|   |     | 4.3.1 新建表     |
|   |     | 4.3.2 打开表14   |
|   |     | 4.3.3 查看表详情14 |
|   |     | 4.3.4 修改表     |
|   |     | 4.3.5 重命表     |
|   |     | 4.3.6 清空表     |
|   | 4.4 | 视图管理19        |
|   |     | 4.4.1 新建视图19  |
|   |     | 4.4.2 打开视图    |
|   |     | 4.4.3 修改视图    |
|   |     | 4.4.4 删除视图    |
|   | 4.5 | 事件管理          |
|   |     | 4.5.1 新建事件    |
|   |     | 4.5.2 修改事件    |
|   |     | 4.5.3 删除事件    |

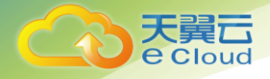

# 目录

| 4.5.4 查看事件详情     |    |
|------------------|----|
| 4.6 存储过程管理       |    |
| 4.6.1 新建存储过程     |    |
| 4.6.2 删除存储过程     |    |
| 4.6.3 查看存储过程详情   |    |
| 4.7 函数管理         |    |
| 4.7.1 新建函数       |    |
| 4.7.2 查看函数详情     |    |
| 4.7.3 删除函数       |    |
| 4.8 触发器管理        |    |
| 4.8.1 新建触发器      |    |
| 4.8.2 修改触发器      |    |
| 4.8.3 删除触发器      |    |
| 4.8.4 查看触发器详情    |    |
| 4.9 SQL 窗口       |    |
| 4.9.1 执行 SQL     |    |
| 4.9.2 执行计划       | 41 |
| 4.10 数据方案        |    |
| 4.10.1 数据导出      |    |
| 4.10.2 数据导入(待调试) |    |
| 4.10.3 自动生成表数据   |    |
| 4.11 用户管理        |    |
| 4.11.1 创建用户      |    |
| 4.11.2 修改用户      |    |
| 4.11.3 删除用户      |    |
| 4.12 会话管理        | 47 |
| 4.12.1 会话列表      | 47 |
| 4.12.2 kill 会话   | 47 |
| 4.13 其他          |    |
| 4.13.1 Binlog 查询 |    |
| 4.13.2 表数据量统计    |    |
| 常见问题             |    |
| 5.1 产品咨询         |    |
| 5.2 连接管理         |    |
| 5.3 控制台问题        |    |
| 5.4 数据操作问题       |    |

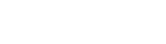

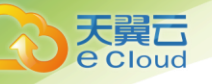

# **1** 产品概述

1产品概述

# 1.1 产品定义

数据管理服务(Data Admin Service,简称 DAS),提供天翼云上数据库操作的 Web 服务,具备数据库实例同步及管理、数据库登录、数据管理、结构管理、SQL 窗口、用户管理、会话管理等功能,方便用户使用和运维天翼云数据库。目前仅支持 MySQL 引擎。

# 1.2 产品功能

数据管理服务根据使用对象,提供针对性的功能,主要由两大模块构成。

■ 控制台

通过控制台可以提供数据库的可视化操作,实现实例同步、新增、修改、删除实例 信息等作。

■ 数据库管理

1) SQL 窗口:提供 SQL 的编译环境,支持 SQL 语句智能化提示,支持 SQL 执行 计划功能。

- 2) 数据管理:支持表数据管理、数据的导入和导出、数据自动生成等。
- 3)结构管理:支持库、表、视图、触发器、函数、存储过程、事件等结构管理。
- 4) 会话管理: 支持实例会话的查询、管理。
- 5) 用户管理: 支持数据库用户创建、修改、删除、权限管理。

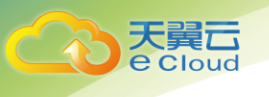

# 2 快速入门

# 2.1 使用说明

本章节介绍如何使用数据管理服务进行连接及管理数据库实例,使用户能够了解使用数据管 理服务的流程。

# 2.2 使用流程

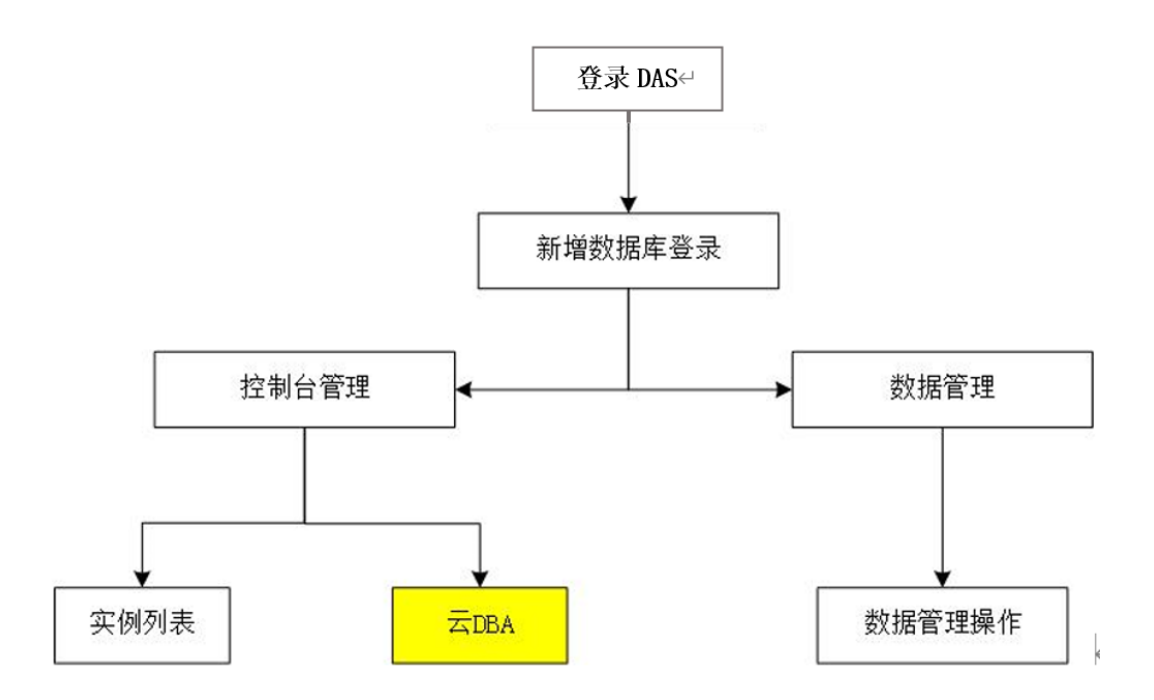

# 2.2.1 注册天翼云

在创建和使用数据管理服务之前,您需要先注册天翼云门户的账号。本节将介绍如何进行账号注册,如果您拥有天翼云的账号,可直接登录账号,在服务列表直接选择"数据管理服务 DAS"。

1. 登录天翼云门户 http://www.ctyun.cn, 点击【注册】;

| 次迎来到天興云! 请 登录 | 注册  |     |      |     |       |         |      | 雌原   用户中心   1 | 空秘中心   養腐中心 | >   税助中心 |
|---------------|-----|-----|------|-----|-------|---------|------|---------------|-------------|----------|
|               | 云计算 | 大政府 | 解决方案 | 云市场 | 60302 | 2101245 | 关于我们 |               | 粉荣          |          |

 在注册页面,请填写"邮箱地址"、"登录密码"、"手机号码",并点击"同意协议并提交" 按钮,如1分钟内手机未收到验证码,请再次点击"免费获取短信验证码"按钮;

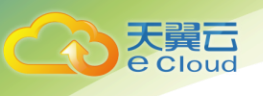

# 欢迎注册天翼云

| 邮箱地址                        |           |  |  |  |  |  |
|-----------------------------|-----------|--|--|--|--|--|
| 密码                          |           |  |  |  |  |  |
| 确认密码                        |           |  |  |  |  |  |
| +86 手机号码                    |           |  |  |  |  |  |
| 验证码                         | 获取验证码     |  |  |  |  |  |
| 邀请码(选填)                     |           |  |  |  |  |  |
| 我已阅读《中国电信天翼云用户协议》<br>云隐私政策》 | 》和《中国电信天翼 |  |  |  |  |  |
| 同意协议并提交                     |           |  |  |  |  |  |

图 2-1-1 注册天翼云界面

3. 注册成功后,可到邮箱激活您的账号或立即体验天翼云。

# 2.2.2 开通 DAS

1. 使用数据管理服务之前您需要订购该租户的数据管理服务。订购流程:打开订购界面, 选择区域,阅读并勾选服务协议,点击"授权开通"。

| 据管理服务 |                         |
|-------|-------------------------|
| 基础配置  |                         |
| 地域    |                         |
|       |                         |
|       |                         |
|       |                         |
|       |                         |
|       | 我已动向虎地种开接张(公别》···品剧为协议) |
|       | 新管理服务<br>基础配置<br>地址     |

图 2-1-2 开通数据管理服务界面

# **3** 控制台

# 3.1 控制台服务页

通过控制台服务页,可以快速同步 RDS 实例,新增、删除、修改数据库实例登录信息,帮助您轻松管理和访问数据。

# 3.1.1 功能界面

管理控制台默认展示实例列表信息。目前仅支持 MySQL 引擎的 RDS 数据库实例。

| C<br>で Cloud ・ 控制中 |                      |           |     |                     |       |                     |         |               |  |  |
|--------------------|----------------------|-----------|-----|---------------------|-------|---------------------|---------|---------------|--|--|
|                    | 数倍管理服务 / 实例管理 / 实例例表 |           |     |                     |       |                     |         |               |  |  |
| ŝ                  | 新增数据库登录              | 同步RDS实例   |     |                     |       |                     | 数据库引擎类型 | ~ 済輸入3        |  |  |
| 数据管理服务             | 实例名称                 | 数据库关型     | 版本  | IP地址 & 端口           | 登录用户名 | 创建时间                |         | 操作            |  |  |
| 实例管理               | test-80_3            | RDS-MySQL | 8.0 | 192.168.0.13:13049  | root  | 2020-07-21 09:36:45 |         | 登录 删除 修改 查看实例 |  |  |
|                    | test-80_4            | RDS-MySQL | 8.0 | 192.168.1.106:13049 | root  | 2020-07-21 09:36:45 |         | 登录 删除 修改 查看实例 |  |  |
|                    | test-57_1            | RDS-MySQL | 5.7 | 192.168.1.132:13049 | root  | 2020-07-21 09:36:45 |         | 登录 删除 修改 查看实例 |  |  |
|                    | test_57-2            | RDS-MySQL | 5.7 | 192.168.0.27:13049  | root  | 2020-07-21 09:36:45 |         | 登录 删除 修改 查看实例 |  |  |

图 3-1-1 数据管理控制台

# 3.1.2 功能说明

| 功能名称      | 说明                             |
|-----------|--------------------------------|
| 新增数据库登录   | 您可通过创建实例连接,对数据库进行数据管理操作。       |
| 同步 RDS 实例 | 自动将您帐号下未在 DAS 中登录过的 RDS 实例添加到  |
|           | DAS 中。添加该数据库实例的登录名和密码,即可使用     |
|           | DAS 服务。                        |
|           | ● 正在创建、冻结、异常状态的实例,不会执行同步。      |
|           | ● 只同步默认帐号(MySQL 引擎中的帐号"root")。 |
|           | 使用 DAS 自动同步 RDS 实例的 2 种操作如下:   |
|           | ● DAS 服务页面,单击"同步 RDS 实例"按钮。    |
|           | ● RDS 控制台中实例列表页,单击"登录"按钮。      |

| 实例列表 | 以列表的形式展示该数据库来源内已创建的数据库登录 |
|------|--------------------------|
|      | 信息,支持登录、修改、删除、查看实例等功能操作。 |

# 3.2 新增数据库登录

 在数据管理服务实例列表页面,单击"新增数据库登录",弹出新增数据库登录窗口。如 图 3-2-1 所示。

| 新增数据属  | 證录               |               |      |      | ×      |
|--------|------------------|---------------|------|------|--------|
| 数据库类型  | RDS-MySQL        | ~             |      |      |        |
| *数据库来源 |                  |               |      |      |        |
|        | 实例名称             | 数据库引擎         | -    | 实例类型 |        |
|        | Rds-101901       | RDS-MySQL 5.7 | 1    | 单机   |        |
|        | zhuangshangtest2 | RDS-MySQL 5.7 | 1    | 单机   |        |
|        | test-pass1       | RDS-MySQL 5.7 | 1    | 单机   |        |
|        | test-pass2       | RDS-MySQL 8.0 | :    | 主备   |        |
|        | test-paas3       | RDS-MySQL 5.7 |      | 一主两备 |        |
|        | Rds-bak8-1       | RDS-MySQL 8.0 | 3    | 主备   |        |
|        | Rds-bak-2        | RDS-MySQL 5.7 |      | 一主两备 |        |
|        | test-pass        | RDS-MySQL 5.7 | 3    | 主备   |        |
|        | Rds-9152         | RDS-MySQL 5.7 | 3    | 主备   |        |
|        | Rds-af1a         | RDS-MySQL 5.7 | 1    | 单机   |        |
|        | test-anxu        | RDS-MySQL 5.7 | 3    | 主备   | $\sim$ |
| 登录用户名  |                  |               |      |      |        |
| * 密码   |                  |               | 测试连接 |      |        |
|        | ☑ 记住密码           |               |      |      |        |
|        |                  |               |      | 取消   | 确定     |

图 3-2-1 新增数据库登录

- 选择数据库类型、数据库来源、目标实例,填写登录用户名、密码、备注(非必填项) 信息。建议您先通过"测试连接"来验证数据库连通性。
  - 1) 当提示"连接成功",您可继续新增操作。
  - 2) 如测试连接失败,将提示连接失败原因,您可以根据提示信息进行修改。 说明:
  - 1) 实例登录所需的用户名及密码为当前数据库实例的用户名和密码。
  - 2) 您可通过修改或删除登录信息的方式清除密码。
- 4. 设置完登录信息,单击"立即新增"。

# 3.3 登录数据库(DAS入口)

#### 操作场景

通过管理界面,实现数据库的操作与管理。

#### 前提条件

1. 己成功登录到数据管理服务控制台。

#### 操作步骤

- 1. 登录数据管理服务控制台。
- 在数据库登录列表页面,您可选择需要登录的目标数据库,单击操作列表中的"登录"。 如下图 3-3-1.

| 数据管理服务 / 实份 | 別管理 / 实例列表 |     |                     |       |                     |         |               |
|-------------|------------|-----|---------------------|-------|---------------------|---------|---------------|
| 新增数据库登录     | 同步RDS实例    |     |                     |       |                     | 数据库引擎类型 | ~ 清输入3        |
| 实例名称        | 数据库类型      | 版本  | IP地址 & 端口           | 登录用户名 | 创建时间                |         | 操作            |
| test-80_3   | RDS-MySQL  | 8.0 | 192.168.0.13:13049  | root  | 2020-07-21 09:36:45 |         | 登录 删除 修改 查看实例 |
| test-80_4   | RDS-MySQL  | 8.0 | 192.168.1.106:13049 | root  | 2020-07-21 09:36:45 |         | 登录 删除 修改 查看实例 |
| test-57_1   | RDS-MySQL  | 5.7 | 192.168.1.132:13049 | root  | 2020-07-21 09:36:45 |         | 登录 删除 修改 查看实例 |

图 3-3-1 登录数据库

- 3. 登录成功后进入该实例的管理页面,便可进行相关操作。
- 4. 实例状态处于"暂时不允许操作"状态,"登录"按钮呈灰色不可用。

# 3.4 修改登录信息

#### 操作场景

数据管理服务支持对已管理的数据库实例登录信息进行修改,如用户名、密码、是否记住密 码等信息。

## 前提条件

1. 已成功登录到数据管理服务控制台。

#### 操作步骤

 在数据管理服务实例列表页面,选择需要修改的目标数据库,在"操作"栏点击"修 改"。如下图 3-4-1。

| 数据管理服务 / 实 | 例管理 / 实例列表 |     |                     |       |                     |         |               |
|------------|------------|-----|---------------------|-------|---------------------|---------|---------------|
| 新増数据库登录    | 同步RDS实例    |     |                     |       |                     | 数据库引擎类型 | ~ 请输入3        |
| 实例名称       | 数据库类型      | 版本  | IP地址 & 端口           | 登录用户名 | 创建时间                |         | 操作            |
| test-80_3  | RDS-MySQL  | 8.0 | 192.168.0.13:13049  | root  | 2020-07-21 09:36:45 |         | 登录 删除 修改 查看实例 |
| test-80_4  | RDS-MySQL  | 8.0 | 192.168.1.106:13049 | root  | 2020-07-21 09:36:45 |         | 登录 删除 修改 查看实例 |
| test-57_1  | RDS-MySQL  | 5.7 | 192.168.1.132:13049 | root  | 2020-07-21 09:36:45 |         | 登录 删除 修改 查看实例 |

图 3-4-1 修改登录信息-1

- 2. 在"修改数据库登录信息"页面修改相关信息。
  - 1) 修改数据库登陆用户用和密码,点击确认进行保存。
    - 修改完成建议进行测试连结进行验证。

| 修改数据库 | 登录              |               | × |
|-------|-----------------|---------------|---|
| 数据库来源 | 实例名称            | 数据库引擎         |   |
|       | test-recovery-1 | RDS-MySQL 5.7 |   |
| 登录用户名 | root            |               |   |
| 密码    | •••••           | 测试连接          |   |
|       | •连接成功           |               |   |
|       |                 |               |   |
|       |                 |               |   |
|       |                 | 取消 确定         | 1 |

图 3-4-2 修改登录信息-2

# 3.5 删除数据库实例管理

## 操作场景

删除数据管理服务实例,仅是在数据管理服务中删除数据库连接信息,并不会对数据库运行 产生影响。

# 前提条件

- 1. 己成功登录到数据管理服务控制台。
- 2. 己有数据管理服务实例。

#### 操作步骤

 在数据管理服务实例列表页面,选择待删除的实例,点击"操作列表"中的"删除"。如 图 3-5-1。

| 数据管理服务/实例管理/实例列表 |           |     |                         |      |         |                     |               |  |  |  |  |
|------------------|-----------|-----|-------------------------|------|---------|---------------------|---------------|--|--|--|--|
| 新增数据库登录          | 同步RDS实例   |     |                         |      | 数据库引擎类型 | > 请输入家              | の名称           |  |  |  |  |
| 实例名称             | 数据库类型     | 版本  | IP地址 & 端口               | 实例状态 | 登录用户名   | 创建时间                | 操作            |  |  |  |  |
| test_kuorong     | RDS-MySQL | 5.7 | 192.168.0.185:1<br>3049 | •正常  | root    | 2020-08-20 11:13:15 | 登录 删除 修改 查看实例 |  |  |  |  |
| test_kuorong3    | RDS-MySQL | 5.7 | 192.168.0.144:1<br>3049 | •正常  | root    | 2020-08-20 11:13:15 | 登录 删除 修改 查看实例 |  |  |  |  |

图 3-5-1 删除数据库登录-1

2. 在删除登录信息弹出框中,点击"确定"删除数据库登录信息。如图 3-5-2。

| 删除登录信息        |               | ×     |
|---------------|---------------|-------|
| 确认要删除该登录信息吗?  |               |       |
| 实例名称          | 数据库引擎         | 登录用户名 |
| test_kuorong3 | RDS-MySQL 5.7 | root  |
|               |               | 取消 确定 |

图 3-5-2 删除数据库登录-2

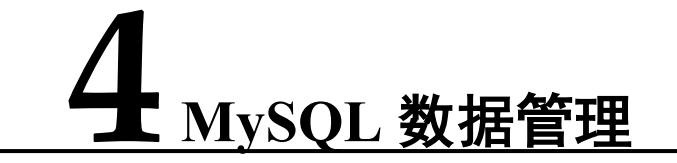

# 4.1 概述

# 4.1.1 功能面介绍

通过本章节介绍,让您更直观、快捷地了解数据管理服务。如图 4-1-1。

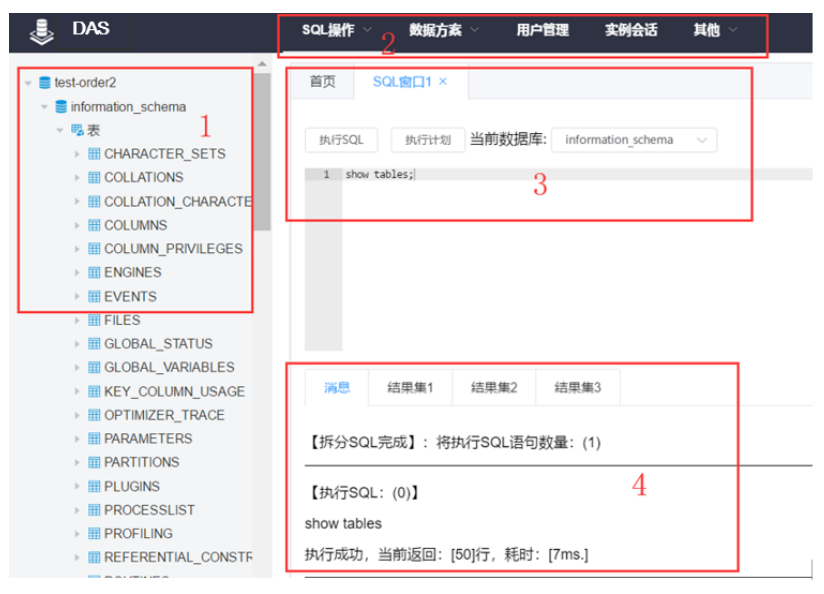

图 4-1-1 功能页面介绍

为了方便您的使用,表 4-1-1 对应功能页面提供了详细的说明。

表 4-1-1 功能界面说明

| 序号 | 功能名称     | 说明                            |
|----|----------|-------------------------------|
| 1  | 数据库列表    | 显示当前实例的数据库列表信息。支持库、表、视图、事件、存储 |
|    |          | 过程、函数、触发器等管理操作                |
| 2  | 顶部菜单栏    | SQL 操作、数据方案、用户管理、实例会话等功能模块    |
| 3  | SQL 窗口   | 支持 SQL 输入、智能提示、执行、执行计划等功能     |
| 4  | SQL 执行结果 | 展示 SQL 执行结果                   |

# 4.2 库管理

# 4.2.1 创建库

# 前提条件

请确保当前登录的用户,具有相关操作权限。

#### 操作步骤

1. 点击左侧"数据库列表"页面,选择实例名称,单击鼠标右键,弹出"新建数据库"菜单。如图 4-2-1。

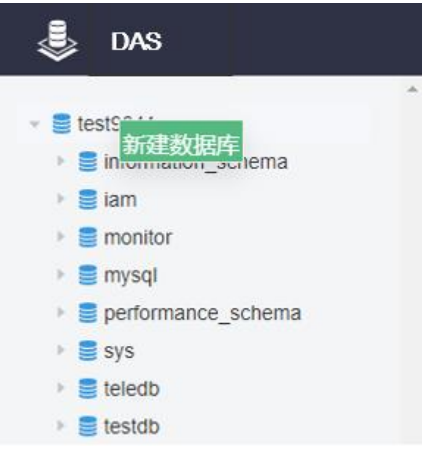

图 4-2-1 创建库-1

2. 点击"新建数据库",进入创建库页面。如图 4-2-2。输入库名,选择字符集和校验规则, 点击确定,即可创建库。

| 创建数据库   |             |    | ×  |
|---------|-------------|----|----|
| * 数据库名称 | test1       |    |    |
| * 字符集   | utf8mb4     |    | ~  |
| * 校验规则  | utf8mb4_bin |    | ~  |
|         |             |    |    |
|         |             | 取消 | 确定 |

图 4-2-2 创建库-2

## 4.2.2 修改库

#### 前提条件

请确保当前登录的用户,具有相关操作权限。

#### 操作步骤

1. 点击左侧"数据库列表"页面,选择需要修改的库名,单击鼠标右键,弹出菜单按钮,如图 4-2-3.

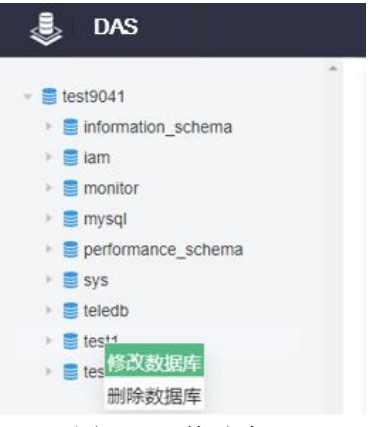

图 4-2-3 修改库-1

2. 点击"修改数据库"按钮,进入修改库页面,修改字符集和校验规则,点击确认即可。如图 4-2-4.

| 修改数据库  |                 | ×    |
|--------|-----------------|------|
| 数据库名称  | test1           |      |
| * 字符集  | utf8            | ~    |
| * 校验规则 | utf8_general_ci | ~    |
|        |                 |      |
|        | 取               | 消 确定 |

图 4-2-4 修改库-2

# 4.2.3 删除库

#### 前提条件

请确保当前登录的用户,具有相关操作权限。

#### 操作步骤

1. 点击左侧"数据库列表"页面,选择需要删除的库名,单击鼠标右键,弹出菜单按钮,如图

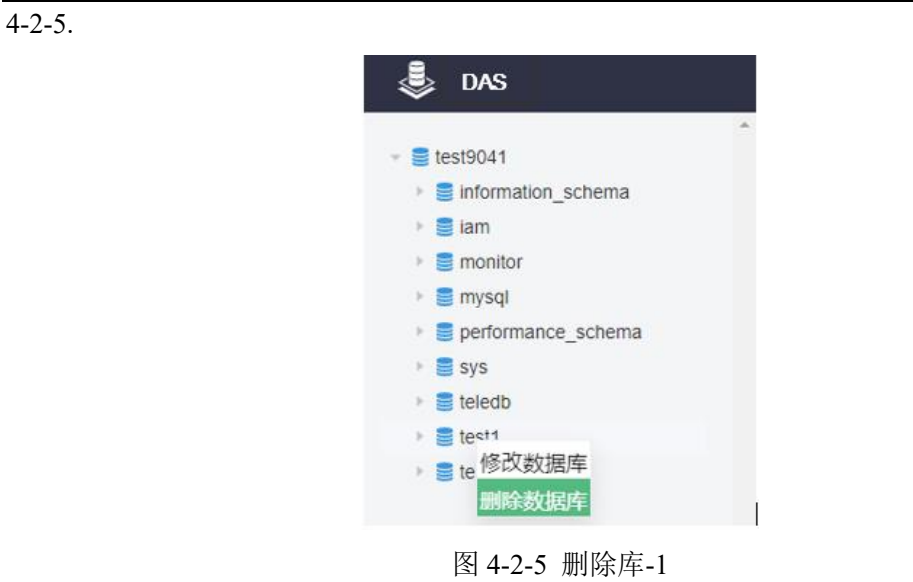

点击"删除数据库"按钮,进入删除库页面,确认删除点击"是"即可。如图 4-2-6
 删除数据库 ×

| 介 确定删除数据库test1吗? |   |   |  |  |  |  |  |  |
|------------------|---|---|--|--|--|--|--|--|
|                  | 否 | 是 |  |  |  |  |  |  |
| 图 4-2-6 删除库-2    |   |   |  |  |  |  |  |  |

# 4.3 表管理

# 4.3.1 新建表

# 操作说明

MySQL 数据表包含基本信息、字段/列信息、索引、外键等部分组成。其中索引、外键为可选项,作为表信息的补充,您可根据实际业务需要进行设置。

# 操作步骤

1. 在左侧"数据库列表页面",选择数据库,点击表,点击鼠标右键,弹出菜单按钮,如图 4-3-1。

| 🜷 das                        |   |
|------------------------------|---|
|                              | ^ |
| <ul> <li>test9041</li> </ul> |   |
| information_schema           |   |
| 🕨 📒 iam                      |   |
| 🕨 🧮 monitor                  |   |
| 🕨 🛢 mysql                    |   |
| performance_schema           |   |
| sys                          |   |
| 🕨 🥃 teledb                   |   |
| 👻 🛢 test1                    |   |
| ◎ 東                          |   |
| C Transi                     |   |

图 4-3-1 创建表-1

2. 点击"新建表",进入到创建表页面,如图 4-3-2,填写基本信息(表名、引擎、字符集、字段等)、索引、外键等信息,点击"保存"按钮。

| 首页   | 新建表:表1 ×    |           |     |    |   |  |  |  |    |    |      |                   |
|------|-------------|-----------|-----|----|---|--|--|--|----|----|------|-------------------|
| 基本值  | 息索引         | 外键        |     |    |   |  |  |  |    |    |      |                   |
| * 表名 | t1          |           |     |    |   |  |  |  |    |    |      |                   |
| 存储引擎 | InnoDB      | InnoD8 V  |     |    |   |  |  |  |    |    |      |                   |
| 字符集  | utf8mb4     |           |     |    |   |  |  |  |    |    |      |                   |
| 校验规则 | utf8mb4_bin |           |     |    |   |  |  |  |    |    |      |                   |
| 行格式  | DEFAULT     |           |     |    |   |  |  |  |    |    |      |                   |
| 备注   |             |           |     |    |   |  |  |  |    |    |      |                   |
|      |             |           |     |    | h |  |  |  |    |    |      |                   |
| 添加   | 插入上的        | 多下移       | 删除  |    |   |  |  |  |    |    |      |                   |
| #    | 列名          | 类型        | 长度  | 备注 |   |  |  |  | 可空 | 主键 | 扩展信息 |                   |
| 1    | id          | int       | 11  |    |   |  |  |  |    | ×  | 默认值  | CURRENT_TIMESTAMP |
| 2    | name        | varchar   | 100 |    |   |  |  |  |    |    |      | ✓ 根据当前时间更新        |
| 3    | birthday    | datetime  |     |    |   |  |  |  |    |    |      |                   |
| 4    | create_time | timestamp |     |    |   |  |  |  |    |    |      |                   |

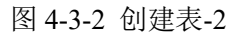

3. 点击保存后,会自动生成创建表语句,如图 4-3-3,您可以检查语句再次确认,点击"执行 脚本",即可创建表。

| Sql预览                                                                                                    |    | ×    |
|----------------------------------------------------------------------------------------------------|----|------|
| <pre>1 CREATE TABLE `test1`.`t1` (<br/>2 `id` int(11) NOT NULL AUTO_INCREMENT,<br/>3 `name` varchar(100) NOT NULL,<br/>4 `birthday` datetime NOT NULL,<br/>5 PRIMARY KEY (`id`)<br/>6 ) ENGINE=InnoDB<br/>7 DEFAULT CHARACTER SET=utf8mb4 COLLATE=utf8mb4_bin<br/>8 ROW_FORMAT=DEFAULT;</pre> |    |      |
|                                                                                                    | 取消 | 执行脚本 |
|                                                                                                    |    |      |

图 4-3-3 创建表-3

## 4.3.2 打开表

## 前提条件

请确保当前登录的用户,具有相关操作权限。

#### 操作步骤

1. 在左侧"数据库列表页面",选择数据库及表,点击鼠标右键,弹出菜单按钮,如图 4-3-4。

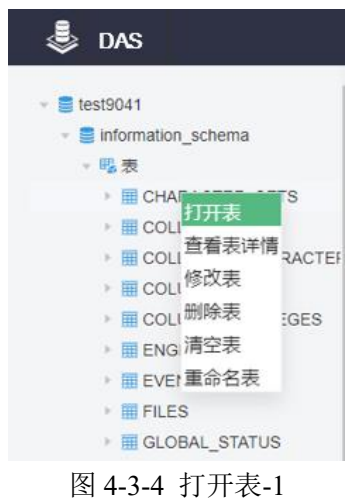

2. 点击"打开表",跳转表数据页面。如图 4-3-5。

| v 🛢 test9041                                                                                            | 首页                               | 表:CHARACTER_SETS × |                      |                             |        |  |  |  |  |  |  |
|----------------------------------------------------------------------------------------------------|----------------------------------|--------------------|----------------------|-----------------------------|--------|--|--|--|--|--|--|
| <ul> <li>■ information_schema</li> <li>● 認表</li> <li>約新 急行数 自动性感測試改進</li> <li>16进制部分Binary类型</li> </ul> |                                  |                    |                      |                             |        |  |  |  |  |  |  |
| CHARACTER_SETS                                                                                          | → ■ CHARACTER_SETS ● 没有主键,不能进行编辑 |                    |                      |                             |        |  |  |  |  |  |  |
| COLLATION_CHARACTER                                                                                     |                                  | CHARACTER_SET_NAME | DEFAULT_COLLATE_NAME | DESCRIPTION                 | MAXLEN |  |  |  |  |  |  |
| COLUMNS                                                                                                 | 1                                | big5               | big5_chinese_ci      | Big5 Traditional Chinese    | 2      |  |  |  |  |  |  |
| COLUMN_PRIVILEGES                                                                                       | 2                                | dec8               | dec8_swedish_ci      | DEC West European           | 1      |  |  |  |  |  |  |
| ENGINES     EVENTS                                                                                      | 3                                | cp850              | cp850_general_ci     | DOS West European           | 1      |  |  |  |  |  |  |
| FILES                                                                                                   | 4                                | hp8                | hp8_english_ci       | HP West European            | 1      |  |  |  |  |  |  |
| BIGLOBAL_STATUS                                                                                         | 5                                | koi8r              | koi8r_general_ci     | KOI8-R Relcom Russian       | 1      |  |  |  |  |  |  |
| B GLOBAL_VARIABLES                                                                                      | 6                                | latin1             | latin1_swedish_ci    | cp1252 West European        | 1      |  |  |  |  |  |  |
| KEY_COLUMN_USAGE                                                                                        | 7                                | latin2             | latin2_general_ci    | ISO 8859-2 Central European | 1      |  |  |  |  |  |  |

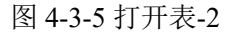

# 4.3.3 查看表详情

## 前提条件

请确保当前登录的用户,具有相关操作权限。

#### 操作说明

MySQL 数据表包含基本信息、字段/列信息、索引、外键等 5 大组成部分,其中,索引、外键为可选项,作为表信息的补充,您可根据实际业务需要进行设置。

#### 操作步骤

 $\times$ 

1. 在左侧"数据库列表页面",选择数据库及表,点击鼠标右键,弹出菜单按钮,如图 4-3-6。

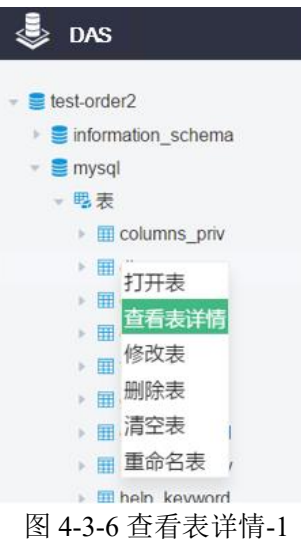

2. 点击"打开表",跳转表数据页面。如图 4-3-7。

查看表详情

| 基本 | 信息  | DDL  |
|----|-----|------|
| #  | 属性名 |      |
| 1  | 数据库 |      |
| 2  | 表名  |      |
| 3  | 行数( | 估算值) |
| 4  | 数据容 | 里    |
| 5  | 索引容 | 里    |
| 6  | 存储引 | 擎    |
| 7  | 字符集 |      |
| 8  | 校验规 | 则    |
| 9  | 行格式 |      |
| 10 | 表备注 |      |
| 11 | 是否分 | X    |
| 12 | 创建时 | 间    |

#### 图 4-3-7 查看表详情-2

# 4.3.4 修改表

# 前提条件

请确保当前登录的用户,具有相关操作权限。

## 操作步骤

 在左侧"数据库列表页面",选择数据库及表,点击鼠标右键,弹出菜单按钮,如图 4-3-8。

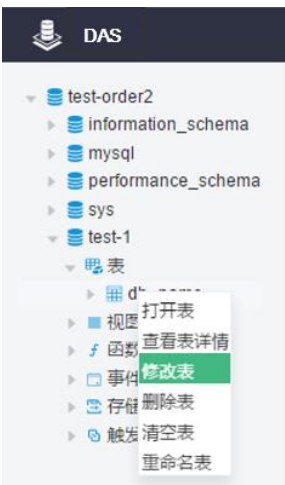

图 4-3-8 修改表-1

2. 点击"打开表",跳转表数据页面。如图 4-3-9。

| 首页   | 修改表:db_    | name ×  |     |    |  |   |    |  |  |  |    |    |
|------|------------|---------|-----|----|--|---|----|--|--|--|----|----|
| 基本   | 信息素引       | 外键      |     |    |  |   |    |  |  |  |    |    |
| * 表名 | db_nam     | e       |     |    |  |   |    |  |  |  |    |    |
| 存储引  | 筆 InnoDB   |         |     |    |  |   |    |  |  |  |    |    |
| 字符集  | utf8       |         |     |    |  |   |    |  |  |  |    |    |
| 校验规  | 创 utf8_bin |         |     |    |  |   |    |  |  |  |    |    |
| 行格式  | Dynamic    |         |     |    |  |   |    |  |  |  |    |    |
| 备注   |            |         |     |    |  |   |    |  |  |  |    |    |
|      |            |         |     |    |  | , | 11 |  |  |  |    |    |
| 添加   | 插入         | 上移 下    | 多删除 |    |  |   |    |  |  |  |    |    |
| #    | 列名         | 类型      | 长度  | 备注 |  |   |    |  |  |  | 可空 | 主键 |
| 1    | id         | int     | 10  | 主键 |  |   |    |  |  |  |    |    |
| 2    | name       | varchar | 20  |    |  |   |    |  |  |  |    |    |

图 4-3-9 修改表-2

3、点击需要修改的信息,例如,当前表增加字段值后,首先点击"保存"按钮,对应会弹出来 "sql 预览",然后点击"执行脚本"按钮,最后会看到表信息的相应变化。如图 4-3-10。

## 4MySQL 数据管理

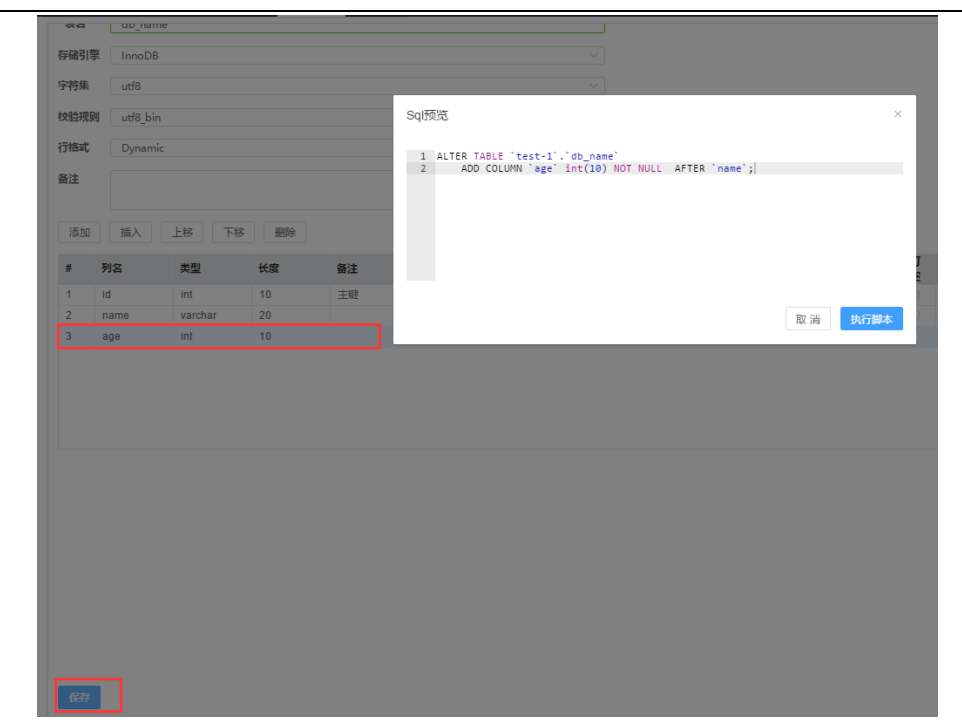

#### 图 4-3-10 修改表-3

# 4.3.5 重命表

## 前提条件

请确保当前登录的用户,具有相关操作权限。

## 操作说明

MySQL数据表包含基本信息、字段/列信息、索引、外键 5 大组成部分,其中,索引、外键 为可选项,作为表信息的补充,您可根据实际业务需要进行设置。

#### 操作步骤

 在左侧"数据库列表页面",选择数据库及表,点击鼠标右键,弹出菜单按钮,如图 4-3-11。

| 👻 🥃 test-order2 | 2           |
|-----------------|-------------|
| 🕨 🍔 informat    | tion_schema |
| 🕨 🍔 mysql       |             |
| perform         | ance_schema |
| 🕨 📒 sys         |             |
| 👻 🛢 test-1      |             |
| - 賜表            |             |
| 🕨 🗰 db          | namo        |
| ▶ ■ 视图          | 打开表         |
| ▶ ƒ函数           | 查看表详情       |
| ▶ 🗔 事件          | 修改表         |
| ▶ 🗈 存储i         | 删除表         |
| ▶ 🖸 触发器         | 清空表         |
|                 | 1007±       |

图 4-3-11 重命名表-1

2. 点击"重命名表",跳转至重命名表页面。如图 4-3-12。

| 重命名     | 法表          |    | ×  |
|---------|-------------|----|----|
| *表<br>名 | db_name_age |    |    |
|         |             | 取当 | 确完 |

图 4-3-12 重命名表-2

3. 重命名表结果。如图 4-3-13。

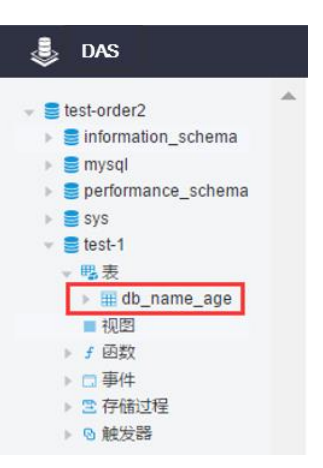

图 4-3-13 重命名表-3

# 4.3.6 清空表

# 前提条件

请确保当前登录的用户,具有相关操作权限。

#### 操作步骤

 在左侧"数据库列表页面",选择数据库及表,点击鼠标右键,弹出菜单按钮,如图 4-3-14。

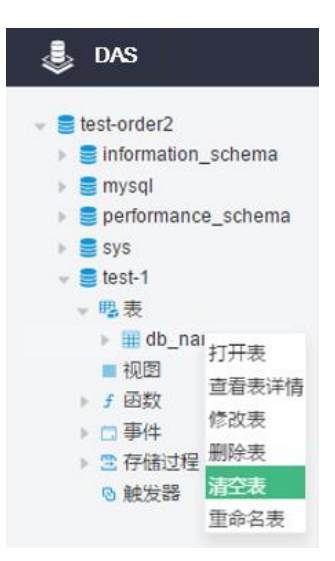

图 4-3-14 清空表-1

 点击"清空表",跳转至清空表页面,点击"确定"后该表内的数据记录将被完全被清空。 如图 4-3-15。

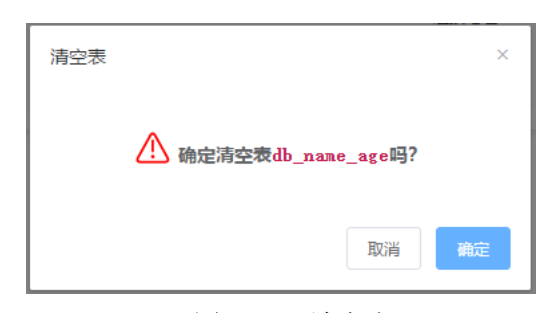

图 4-3-15 清空表-2

# 4.4 视图管理

# 4.4.1 新建视图

# 前提条件

已成功登录数据库实例,进入数据管理服务的数据操作页面。请确保当前登录的用户,具有 相关操作权限。

#### 操作步骤

 在左侧"数据库列表页面",选择数据库及视图,点击鼠标右键,弹出菜单按钮,如图 4-4-1。

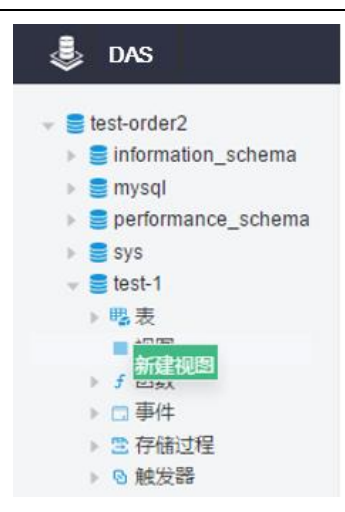

图 4-4-1 新建视图-1

2. 点击"新建视图",跳转至新建视图页面,输入"视图名称"和视图定义等自定义信息,点击"提交"。弹出来的"sql预览"窗口点击"执行脚本"。如图 4-4-2。

| <b>首页</b> 新建视图视图1 ×                     |                                                                                 |             |
|-----------------------------------------|---------------------------------------------------------------------------------|-------------|
| 数据库:test-1                              |                                                                                 |             |
| *视图名称 test_view 安全性 ···                 | Sql预览                                                                           | ×           |
| ・祝田定义<br>1 select id from db_name_age;) | 1 [REATE<br>2 View 'test-1'.'test_view' AS<br>3 select id from db_name_sge<br>4 | 取 満<br>执行脚本 |
|                                         |                                                                                 |             |

#### 图 4-4-2 新建视图-2

# 4.4.2 打开视图

# 前提条件

请确保当前登录的用户,具有相关操作权限。

# 操作步骤

 在左侧"数据库列表页面",选择数据库及视图,点击鼠标右键,弹出菜单按钮,如图 4-4-3。

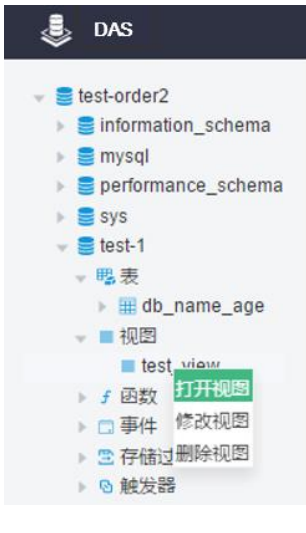

图 4-4-3 打开视图-1

2. 点击"打开视图",可以看到对应的视图信息。如图 4-4-4。

| 首页    | 视图:test_view ×                |
|-------|-------------------------------|
| 刷新    | 总行数 自动生成测试数据 🗆 16进制显示Binary类型 |
| ● 没有: | 主键,不能进行编辑                     |
| #     | id                            |
| 1     | 1                             |
| 2     | 2                             |
| 3     | 3                             |
| 当前为第  | 前页 上─页 下─页 50条/♂ 跳转到 1 GO     |

图 4-4-4 打开视图-2

# 4.4.3 修改视图

# 前提条件

请确保当前登录的用户,具有相关操作权限。

## 操作步骤

 在左侧"数据库列表页面",选择数据库及视图,点击鼠标右键,弹出菜单按钮,如图 4-4-5。

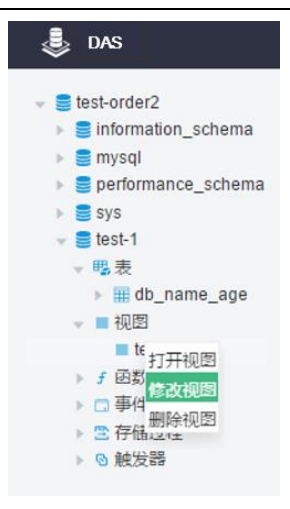

图 4-4-5 修改视图-1

 点击"修改视图",对应右侧出现修改视图的,可以自定义修改"安全性"、"检查选项"、 "算法"和"视图定义",然后点击"提交"后弹出"sql预览"窗口。如图 4-4-6。

| 首页                                                            |                                                                                                    |
|---------------------------------------------------------------|----------------------------------------------------------------------------------------------------|
| 数据库:test-1                                                    |                                                                                                    |
| * 视图名称 test_view 安全性 DEFINER                                  | Sql预览 ×                                                                                                    |
| * 视图定义<br>1 select `db_name_age`,`id` AS `id`, age from `db_r | <pre>1 ALTER 2 ALGORITHM-UNDEFINED 3 SQL SECURITY DEFINER 4 View 'test-1'.'test_view' AS 5 select 'db_name_age'.'id' AS `id', age from `db_name_age' 6</pre> |
| 簌                                                             | 取消 执行脚本                                                                                                    |

图 4-4-6 修改视图-2

3. 点击"执行脚本",可以看到视图窗口修改后的结果。如图 4-4-7。

| 首页    | 修改视图:test_view × 视图:test_view × |     |
|-------|---------------------------------|-----|
| 刷新    | 总行数 自动生成测试数据 🗆 16进制显示Binary类型   |     |
| ❶ 没有: | 主键,不能进行编辑                       |     |
| #     | id                              | age |
| 1     | 1                               | 2   |
| 2     | 2                               | 2   |
| 3     | 3                               | 3   |
| 当前为复  | 着1页 上一页 下一页 50条/広 ◇ 跳转到 1 🔶 GO  |     |

图 4-4-7 修改视图-3

# 4.4.4 删除视图

# 前提条件

请确保当前登录的用户,具有相关操作权限。

#### 操作步骤

 在左侧"数据库列表页面",选择数据库及视图,点击鼠标右键,弹出菜单按钮,如图 4-4-8。

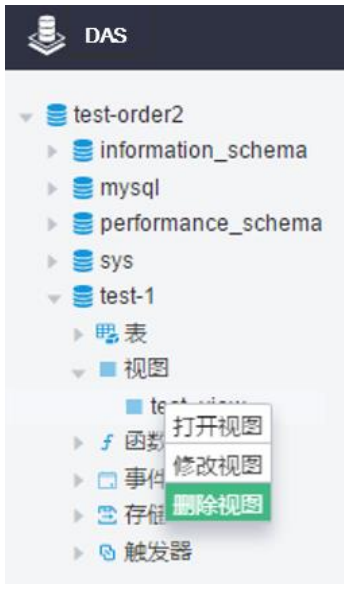

图 4-4-8 删除视图-1

2. 点击"删除视图",确定是否要删除视图,如果是点击"确定",即可看见对应的视图已经 被删除。如图 4-4-9。

| 删除视图              | ×       |
|-------------------|---------|
| ⚠️ 确定删除view test_ | _view吗? |
|                   | 取消 确定   |

#### 图 4-4-9 删除视图-2

# 4.5 事件管理

#### 4.5.1 新建事件

#### 前提条件

已成功登录数据库实例,进入数据管理服务的数据操作页面。请确保当前登录的用户,具有 相关操作权限。

#### 操作步骤

1. 在左侧"数据库列表页面",选择数据库及事件,点击鼠标右键,弹出菜单按钮,如图 4-

5-1。

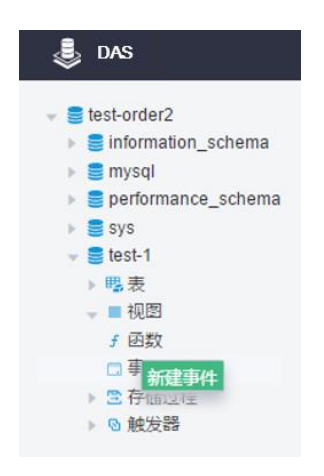

图 4-5-1 新建事件-1

 点击"新建事件",弹出新建事件的窗口,用户可自定义"事件名称"、"状态"、"执行时间 定义"、"时间"、"备注"、"事件定义语句"。如图 4-5-2。

| 首页  修改事件:test_event ×                    |
|------------------------------------------|
| 数据库:test-1                               |
| * 事件名称 test_event1                       |
| * 状态 〇 开启 〇 禁用                           |
| *执行时间定义 • 固定时间 。 循环时间                    |
| * 时间 ③ 2020-08-25 10:00:00               |
| * <b>备注</b> 简单sql宣词                      |
| *事件定义语句                                  |
| 1 BEGIN                                  |
| <pre>3 select id from db_name_age;</pre> |
| 4<br>5 5ND                               |
| S LND                                    |
| 提交                                       |

图 4-5-2 新建事件-2

3. 点击"提交"后会弹出 Sql 预览窗口,继续点击"执行脚本",即可新建事件成功。如图 4-5-3。

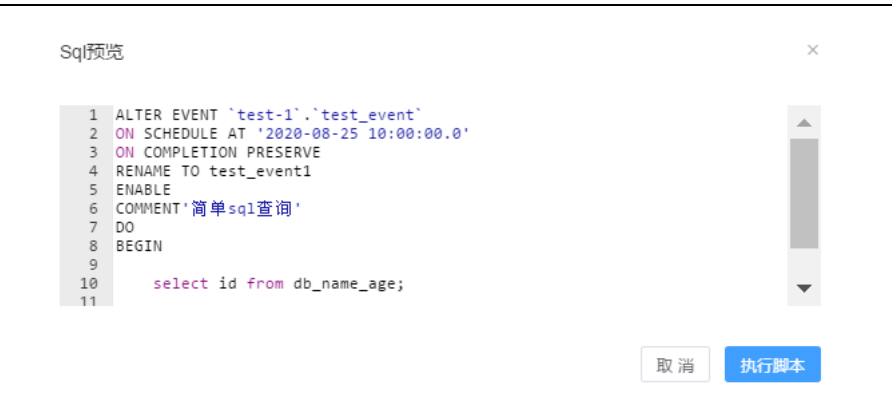

#### 图 4-5-3 新建事件-3

# 4.5.2 修改事件

## 前提条件

请确保当前登录的用户,具有相关操作权限。

## 操作步骤

 在左侧"数据库列表页面",选择数据库及事件,点击鼠标右键,弹出菜单按钮,如图 4-5-4。

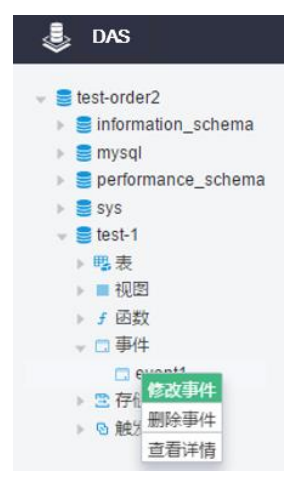

#### 图 4-5-4 修改事件-1

 点击"修改事件",可以看到界面中出现的"新建事件"的窗口,用户可自定义修改对应项, 修改完成后点击"提交"后会弹出 Sql 预览窗口,继续点击"执行脚本"即可成功修改事件。 如图 4-5-5。

| 首页                                                                      |
|-------------------------------------------------------------------------|
| 数据库:test-1                                                              |
| * 事件名称 test_event1                                                      |
| * <b>状态</b> 〇 开启 〇 禁用                                                   |
| *执行时间定义 • 固定时间 《 循环时间                                                   |
| * 时间                                                                    |
| * 备注 简单sqi直询                                                            |
| * 事件定义语句<br>1 BEGIN<br>2<br>3 select id from db_name_age;<br>4<br>5 END |
| 握 <del>文</del>                                                          |

图 4-5-5 修改事件-2

# 4.5.3 删除事件

#### 前提条件

请确保当前登录的用户,具有相关操作权限。

# 操作步骤

 在左侧"数据库列表页面",选择数据库及事件,点击鼠标右键,弹出菜单按钮。如图 4-5-6。

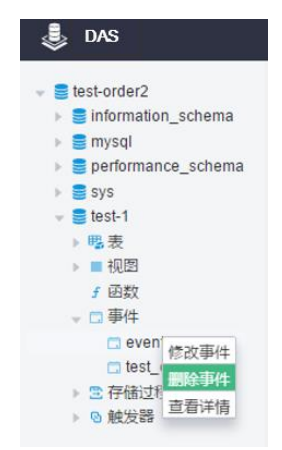

图 4-5-6 删除事件-1

 点击删除事件,弹出是否确定删除事件的窗口,如确定选择"确定",在左侧的事件列表 会看到该事件已被删除;否则选择"取消"。如图 4-5-7。

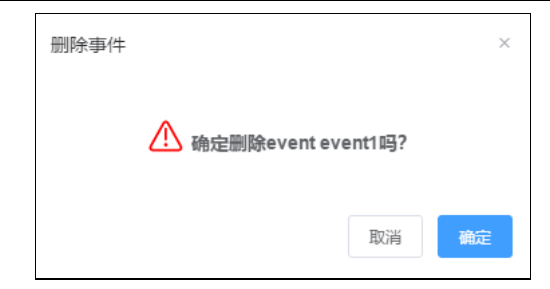

图 4-5-7 删除事件-2

# 4.5.4 查看事件详情

# 前提条件

请确保当前登录的用户,具有相关操作权限。

# 操作步骤

 在左侧"数据库列表页面",选择数据库及事件,点击鼠标右键,弹出菜单按钮。如图 4-5-8。

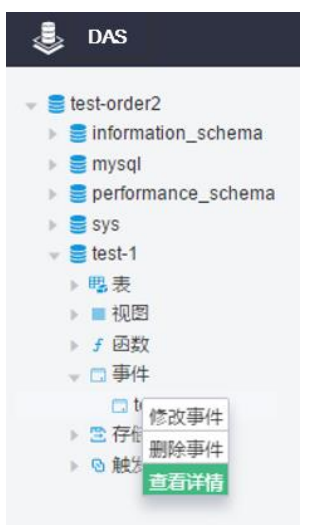

图 4-5-8 查看事件详情-1

2. 点击"查看详情"后弹出对应的看窗口,查看完之后点击"关闭"即可。如图 4-5-9。

| <u>音</u> 看            | 事件详情                                                                                                    | ×         |
|-----------------------|----------------------------------------------------------------------------------------------------|-----------|
| 1<br>2<br>3<br>4<br>5 | <pre>EREATE DEFINER=`root`@`%` EVENT `test_event` ON SCHEDULE ;<br/>select id from db_name_age;<br/>END</pre> | AT '2020- |
|                       | •                                                                                                    | •         |
|                       |                                                                                                    | 关闭        |

图 4-5-9 查看事件详情-2

# 4.6 存储过程管理

# 4.6.1 新建存储过程

#### 前提条件

已成功登录数据库实例,进入数据管理服务的数据操作页面。请确保当前登录的用户,具有 相关操作权限。

#### 操作步骤

 在左侧"数据库列表页面",选择数据库及存储过程,点击鼠标右键,弹出菜单按钮。如 图 4-6-1。

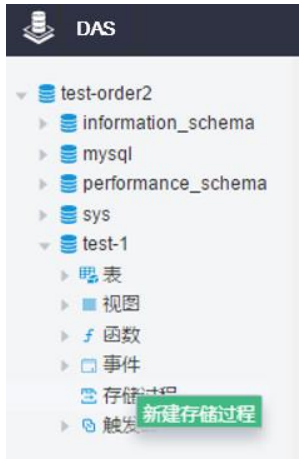

#### 图 4-6-1 新建存储过程-1

 点击"新建存储过程",弹出新建存储过程窗口,用户可以自定义的填写下列值。如图 4-6-2。

| * 名称    | p_s1      |      |    |          |  |
|---------|-----------|------|----|----------|--|
| 参数      | 添加        | 上移   | 下移 | 删除       |  |
|         | 模式        | 名    |    | 类型       |  |
|         |           |      |    |          |  |
| 返回值     | 类型        |      | 长度 |          |  |
|         | int       |      | 10 |          |  |
| 安全性     | ● 默认      |      | ER | ODEFINER |  |
| 确定性     | ● 开启      | ○ 禁用 |    |          |  |
| 数据访问    | 默认        |      | ~  |          |  |
| * 定义语句  |           |      |    |          |  |
| 1 BEGIN |           |      |    |          |  |
| 3 /**ro | utine bod | y**/ |    |          |  |
| 5 END   |           |      |    |          |  |
|         |           |      |    |          |  |

- 图 4-6-2 新建存储过程-2
- 3. 点击"提交",弹出"Sql预览"窗口,用户点击"执行脚本"后在左侧即可看到已建好的存储 过程。如图 4-6-3。

| Sql预览                                                                                                    | ×        |
|----------------------------------------------------------------------------------------------------|----------|
| <pre>1 CREATE PROCEDURE `test-1`.`p_s1`() 2 DETERMINISTIC 3 BEGIN 4 5  /**routine body**/ 6 7 END 8 .</pre> |          |
| 9                                                                                                    | 取 消 执行脚本 |

图 4-6-3 新建存储过程-3

4.6.2 删除存储过程

# 前提条件

已成功登录数据库实例,进入数据管理服务的数据操作页面。请确保当前登录的用户,具有 相关操作权限。

#### 操作步骤

 在左侧"数据库列表页面",选择数据库及存储过程,点击鼠标右键,弹出菜单按钮。如 图 4-6-4。

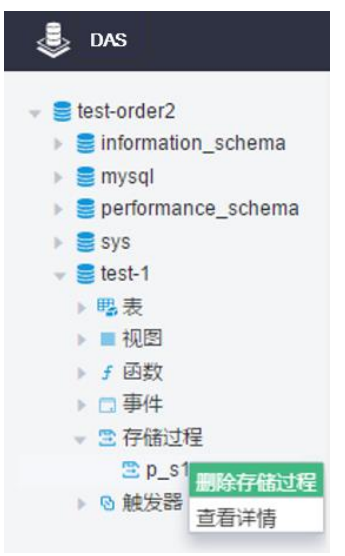

图 4-6-4 删除存储过程-1

2. 点击"删除存储过程"弹出是否确定删除的窗口,如确定点击"确定",删除成功后会看到 左侧栏对应的存储已被删除,否则点击"取消"。如图 4-6-5。

| 删除存储过程          |          | ×  |
|-----------------|----------|----|
| ⚠ 确定删除procedure | • p_s1吗? |    |
|                 | 取消       | 确定 |

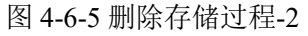

# 4.6.3 查看存储过程详情

# 前提条件

请确保当前登录的用户,具有相关操作权限。

## 操作步骤

 在左侧"数据库列表页面",选择数据库及存储过程,点击鼠标右键,弹出菜单按钮。如 图 4-6-6。

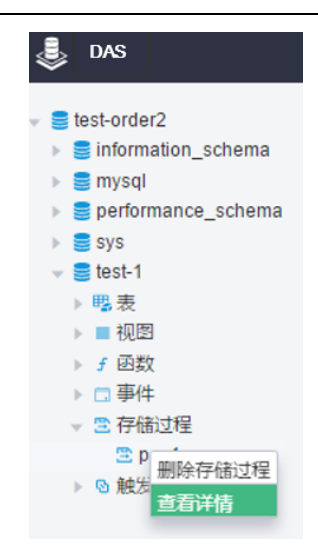

图 4-6-6 查看存储过程详情-1

 点击"查看详情"页面弹出"查看存储过程详情"窗口,查看完之后点击"关闭"即可退出该 窗口。如图 4-6-7。

| 查看 | 存储过程详情                                       | ×            |
|----|----------------------------------------------|--------------|
| 1  | CREATE DEFINER=`root`@`%` PROCEDURE `p s1`() |              |
| 2  | DETERMINISTIC                                |              |
| 3  | BEGIN                                        |              |
| 4  |                                              |              |
| 5  | /**routine body**/                           |              |
| 6  |                                              |              |
| 7  | END                                          |              |
|    |                                              |              |
|    |                                              |              |
|    |                                              |              |
|    |                                              |              |
|    |                                              |              |
|    |                                              | <b>*</b> (7) |
|    |                                              | , Ten        |

图 4-6-7 查看存储过程详情-2

# 4.7 函数管理

4.7.1 新建函数

#### 前提条件

已成功登录数据库实例,进入数据管理服务的数据操作页面。请确保当前登录的用户,具有 相关操作权限。

## 操作步骤

 在左侧"数据库列表页面",选择数据库及函数,点击鼠标右键,弹出菜单按钮。如图 4-7-1。

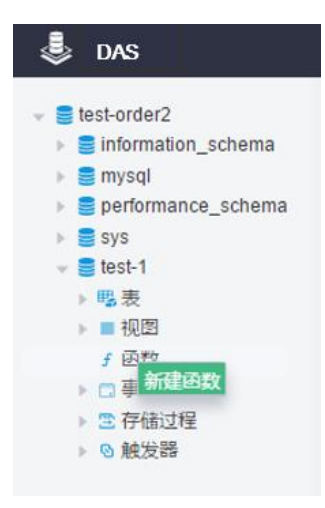

图 4-7-1 新建函数-1

 点击"新建函数"后,在新建函数弹出框中填写函数名称,参数、设置返回值类型、安全 性、确定性、数据访问和定义语句中函数体信息。如图 4-7-2。

| 首页        | 新建函数             | 如.函数1 ×                |          |                 |           |        |  |  |
|-----------|------------------|------------------------|----------|-----------------|-----------|--------|--|--|
| 数据库:te    | est-1            |                        |          |                 |           |        |  |  |
| * 名称      |                  | function_te            | est      |                 |           |        |  |  |
| 参数        |                  | 添加                     | 上移       | 下移              | 删除        |        |  |  |
|           |                  | 名                      |          |                 | 类型        |        |  |  |
| 运同位       |                  | 346 1711               |          |                 |           |        |  |  |
| 巡凹阻       |                  | 类型<br>int              |          | <b>长度</b><br>10 |           |        |  |  |
| 安全性       |                  | ● 默认 ()                |          | R               |           | R      |  |  |
| 确定性       |                  | ● 开启 (                 | ) 禁用     |                 |           |        |  |  |
| 数据访问      | 0                | 默认                     |          | ~               |           |        |  |  |
| * 定义语     | 句                |                        |          |                 |           |        |  |  |
| 1 B<br>2  | EGIN             |                        |          |                 |           |        |  |  |
| 3         | /**rou<br>declar | tine body*<br>e c int; | */       |                 |           |        |  |  |
| 6         | return           | : 1d from di<br>I C;   | b_name_a | ge whei         | re 1d=1 1 | .nto c |  |  |
| 7<br>8 EI | ND               |                        |          |                 |           |        |  |  |
|           |                  |                        |          |                 |           |        |  |  |
|           |                  |                        |          |                 |           |        |  |  |
| 提交        |                  |                        |          |                 |           |        |  |  |

图 4-7-2 新建函数-2

3. 点击"提交"进入"Sql预览"窗口,点击"执行脚本"后可看到创建成功的返回提示。如图 4-7-3。

| **/                    |                        |                                |                                |
|------------------------|------------------------|--------------------------------|--------------------------------|
|                        |                        |                                |                                |
| db_name_age where id=1 | into c;                |                                |                                |
|                        |                        |                                |                                |
|                        |                        |                                | -                              |
|                        |                        |                                |                                |
| 0                      | db_name_age where id=1 | db_name_age where id=1 into c; | db_name_age where id=1 into c; |

#### 图 4-7-3 新建函数-3

# 4.7.2 查看函数详情

#### 前提条件

已成功登录数据库实例,进入数据管理服务的数据操作页面。请确保当前登录的用户,具有 相关操作权限。

## 操作步骤

 在左侧"数据库列表页面",选择数据库及函数,点击鼠标右键,弹出菜单按钮。如图 4-7-4。

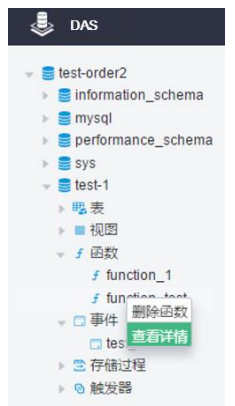

图 4-7-4 查看函数详情-1

 点击"查看详情"页面弹出"查看函数详情"窗口,查看完之后点击"关闭"即可退出该窗口。 如图 4-7-5。

| × |
|---|
|   |
|   |
|   |
|   |
|   |
|   |
|   |
|   |
|   |
|   |
|   |
|   |
|   |
|   |
|   |

图 4-7-5 查看函数详情-2

# 4.7.3 删除函数

### 前提条件

请确保当前登录的用户,具有相关操作权限。

#### 操作步骤

 在左侧"数据库列表页面",选择数据库及函数,点击鼠标右键,弹出菜单按钮。如图 4-7-6。

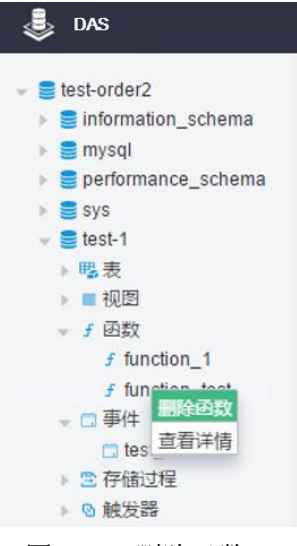

图 4-7-6 删除函数-1

3. 点击"删除函数"弹出是否确定删除的窗口,如确定点击"确定",删除成功后会看到左侧 栏对应的函数已被删除,否则点击"取消"。如图 4-7-7。

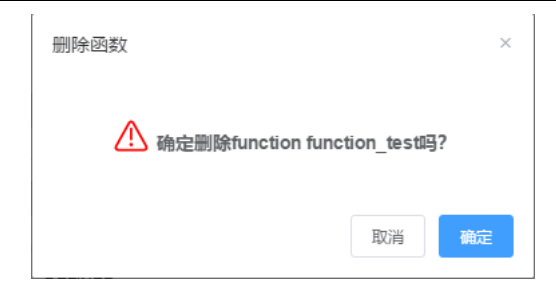

图 4-7-7 删除函数-2

# 4.8 触发器管理

4.8.1 新建触发器

# 前提条件

已成功登录数据库实例,进入数据管理服务的数据操作页面。请确保当前登录的用户,具有 相关操作权限。

#### 操作步骤

 在左侧"数据库列表页面",选择数据库及触发器,点击鼠标右键,弹出菜单按钮。如图 4-8-1。

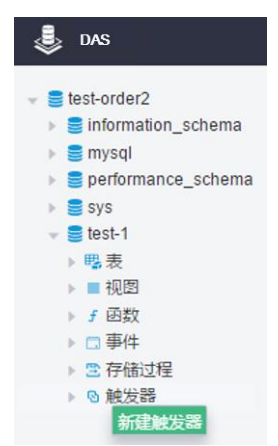

图 4-8-1 新建触发器-1

 点击"新建触发器",进入"新建触发器-触发器",用户自定义触发器名、触发表、触发时 机、触发事件和触发器语句。如图 4-8-2。

| 首页 新建触发器:触发器1 ×                                                                          |                 |                   |        |        |            |        |        |  |
|------------------------------------------------------------------------------------------|-----------------|-------------------|--------|--------|------------|--------|--------|--|
| 数据库:test-1                                                                               | * 辦发表           | db name age       | ~ 触发时机 | BEFORE | <br>* 触发事件 | INSERT | $\sim$ |  |
| 称                                                                                        |                 |                   |        |        | <br>       |        | <br>   |  |
|                                                                                          |                 |                   |        |        |            |        |        |  |
| *触发器语                                                                                    |                 |                   |        |        |            |        |        |  |
| *触发器语<br>句<br>1 begin                                                                    |                 |                   |        |        |            |        |        |  |
| *触发器语<br>句<br>1 begin<br>2 /**trigger body**/<br>4 incert into dh name i                 | ure values(A ') | s' 14)-           |        |        |            |        |        |  |
| ●餘效高语<br>句<br>1 begin<br>2<br>3 /**trigger body**/<br>4 insert into db_name_a<br>5 6 end | ge values(4,'s  | s',14);           |        |        |            |        |        |  |
| 第次提請者<br>句<br>1 begin<br>2 /**trigger body**/<br>4 insert into db_name_a<br>6 end        | ge values(4,'s  | :s',14);          |        |        |            |        |        |  |
| 解放調査<br>句<br>1 begin<br>2 /**trigger body**/<br>4 insert into db_name_i<br>6 end         | nge values(4,'s | ;; <b>;</b> ,14); |        |        |            |        |        |  |
| 解发語音<br>句<br>1 begin<br>2 /*trigger body**/<br>4 insert into db_name_t<br>6 end          | ge values(4,':  | is',14);          |        |        |            |        |        |  |

#### 图 4-8-2 新建触发器-2

3. 点击"提交"会弹出"Sql 预览"的窗口,点击"执行脚本"后在左侧可以看到新建的触发器。 如图 4-8-3。

| Sql预                                            | Ð                                                                                                    |    | ×    |
|-------------------------------------------------|----------------------------------------------------------------------------------------------------|----|------|
| 1<br>2<br>3<br>4<br>5<br>6<br>7<br>8<br>9<br>10 | <pre>CREATE TRIGGER `test-1`.`trigger_test` BEFORE INSERT ON `test-1`.`db_name_age` FOR EACH ROW begin     /**trigger body**/     insert into db_name_age values(4,'ss',14); end </pre> |    | *    |
| 11                                              |                                                                                                    |    |      |
|                                                 |                                                                                                    | 取消 | 执行脚本 |

#### 图 4-8-3 新建触发器-3

# 4.8.2 修改触发器

# 前提条件

请确保当前登录的用户,具有相关操作权限。

#### 操作步骤

 在左侧"数据库列表页面",选择数据库及触发器,点击鼠标右键,弹出菜单按钮。如图 4-8-4。

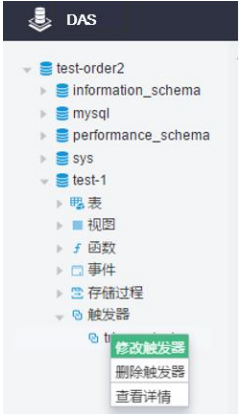

#### 图 4-8-4 修改触发器-1

 点击"修改触发器",进入"修改触发器:触发器名",您可对下列值修改,修改完成后点击 "提交",对应的弹出"Sql预览"窗口,点击"执行脚本"即可完成修改触发器。如图 4-8-5。

| 首页                        | 修改触发器:trigger_test ×                         |                 |               |        |        |         |        |   |
|---------------------------|----------------------------------------------|-----------------|---------------|--------|--------|---------|--------|---|
| 数据库:test<br>* 触发器名<br>称   | t-1<br>trigger_test                          | * 触发表     c     | lb_name_age ∨ | * 触发时机 | BEFORE | ◇ *触发事件 | INSERT | ~ |
| * 触发器语                    |                                              |                 |               |        |        |         |        |   |
| 10                        |                                              |                 |               |        |        |         |        |   |
| 1 beg                     | in                                           |                 |               |        |        |         |        |   |
| 2<br>3<br>4<br>5<br>6 end | /**trigger body**/<br>insert into db_name_ag | e values(4,'ss' | ,14);         |        |        |         |        |   |
| 提交                        |                                              |                 |               |        |        |         |        |   |

图 4-8-5 修改触发器-2

# 4.8.3 删除触发器

#### 前提条件

请确保当前登录的用户,具有相关操作权限。

# 操作步骤

 在左侧"数据库列表页面",选择数据库及触发器,点击鼠标右键,弹出菜单按钮。如图 4-8-6。

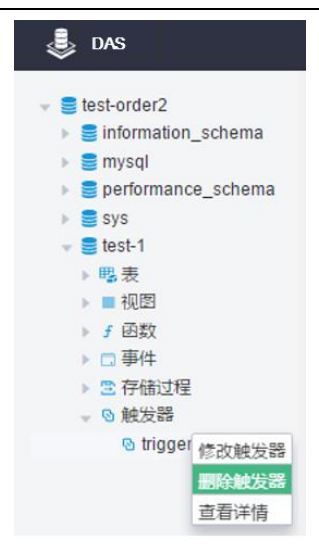

图 4-8-6 删除触发器-1

点击"删除触发器"弹出对应的"删除触发器"的窗口,如果需要删除点击"确定",否则点击"取消"。

| 删除触发器           |               | ×  |
|-----------------|---------------|----|
| ⚠ 确定删除trigger t | rigger_test명? | 1  |
|                 | 取消            | 确定 |
|                 |               |    |

#### 图 4-8-7 删除触发器-1

# 4.8.4 查看触发器详情

## 前提条件

请确保当前登录的用户,具有相关操作权限。

#### 操作步骤

 在左侧"数据库列表页面",选择数据库及触发器,点击鼠标右键,弹出菜单按钮。如图 4-8-8。

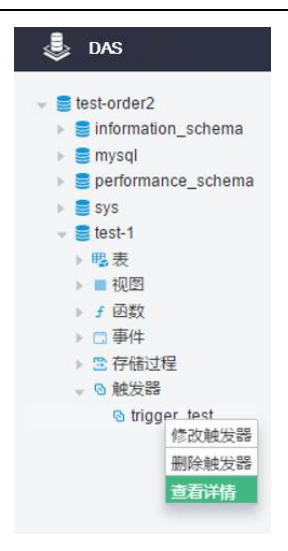

图 4-8-8 查看触发器详情-1

2. 点击"查看详情",弹出查看触发器详情窗口。如查看完毕点击"关闭"即可。

| 查看触 | 他发器详情                                                     | × |
|-----|-----------------------------------------------------------|---|
|     |                                                           |   |
| 1   | CREATE DEFINER=`root`@`%` TRIGGER `test-1`.`trigger_test` |   |
| 2   | BEFORE INSERT ON `test-1`.`db_name_age`                   |   |
| 3   | FOR EACH ROW                                              |   |
| 4   | begin                                                     |   |
| 5   | •                                                         |   |
| 6   | /**trigger body**/                                        |   |
| 7   | insert into db_name_age values(4,'ss',14);                |   |
| 8   |                                                           |   |
| 9   | end                                                       |   |
|     |                                                           |   |
|     |                                                           |   |
|     |                                                           |   |
|     |                                                           |   |
|     |                                                           |   |

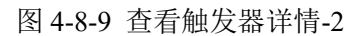

# 4.9 SQL 窗口

4.9.1 执行 SQL

## 前提条件

已成功登录数据库实例,进入数据管理服务的数据操作页面。请确保当前登录的用户,具有 相关操作权限。

# 操作步骤

 在顶部菜单栏选择"SQL 操作">"SQL 窗口",打开一个 SQL 窗口。在 SQL 窗口输入需 要执行的 SQL 语句,单击"执行 SQL"进行 SQL 查询或者更新。数据管理服务支持同时 执行多条 SQL 语句,SQL 语句需要用分号(;)分隔。如图 4-9-1。

| SQL操作 > 数据方题          | ጲ ∨ 用户管理  | 实例会话 | 其他 ~ |
|-----------------------|-----------|------|------|
| 首页 SQL窗口1 ×           |           |      |      |
| 执行SQL 执行计划            | 当前数据库: te | st-1 | ~    |
| 1 select * from db_na | me_age;   |      |      |
|                       |           |      |      |
|                       |           |      |      |
| <u>※</u> 自            |           |      |      |
|                       |           |      |      |

#### 图 4-9-1 执行 SQL-1

执行 SQL 后,在窗口下方可查看历史 SQL 执行记录,及当前执行信息。单击"消息"页签,可获取 SQL 语句的执行情况和执行影响范围,数据的进度及耗时信息。如图 4-9-2。

#### 图 4-9-2 执行 SQL-2

 在"结果集"页签下查看 SQL 语句的执行结果详情,在结果集列表中,单击选中所要查 看或编辑的行信息。当该对象有主键时,您可按需进行数据刷新、查看行详情、添 加、删除、编辑、保存等操作,单击"保存"。如图 4-9-3。

| 消息   | . 结果 <b>集</b> 1                      |                   |     |  |  |  |
|------|--------------------------------------|-------------------|-----|--|--|--|
| 以下是  | 以下是执行 select * from db_name_age 的结果集 |                   |     |  |  |  |
| #    | id                                   | name              | age |  |  |  |
| 1    | 1                                    | SS                | 2   |  |  |  |
| 2    | 2                                    | 55                | 2   |  |  |  |
| 3    | 3                                    | SS                | 3   |  |  |  |
| 当前为第 | <b>第1页</b> 上一页 下一页 50条/页 > 跳转到 1     | ▲ GO 保存 添加 行 删除此行 |     |  |  |  |

图 4-9-3 执行 SQL-3

# 4.9.2 执行计划

## 前提条件

请确保当前登录的用户,具有相关操作权限。

#### 操作步骤

1. 在顶部菜单栏选择"SQL 操作">"SQL 窗口",打开一个 SQL 窗口。在 SQL 窗口输入需 要执行的 SQL 语句,单击"执行计划"查看当前语句的查看计划。如图 4-9-4。

| SQL操作 ~    | 数据方案 🗸            | 用户管理        | 实例会话 | <b>其他</b> ~ |
|------------|-------------------|-------------|------|-------------|
| 首页 SQL     | 窗口1 ×             |             |      |             |
| 执行SQL      | 执行计划当前            | 数据库: test-1 |      | ~           |
| 1 select * | from db_name_age; |             |      |             |
|            |                   |             |      |             |
|            |                   |             |      |             |

#### 图 4-9-4 执行计划-1

2. 点击 SQL 后,在窗口下方可查看历史 SQL 执行记录,及当前执行信息。单击"消息"页 签,可获取 SQL 语句的完成情况。如图 4-9-5。

| 消息                        | 执行计划1 |  |  |  |  |  |  |
|---------------------------|-------|--|--|--|--|--|--|
| 【拆分SQL完成】:将执行SQL语句数量: (1) |       |  |  |  |  |  |  |
| 【执行SQL: (0)】              |       |  |  |  |  |  |  |
| select * from db_name_age |       |  |  |  |  |  |  |

图 4-9-5 执行计划-2

3. 在"结果集"标签下查看 SQL 的执行计划详情。如图 4-9-6。

| 14         | 息热       | 亍计划1            |               |             |            |      |               |     |         |     |      |          |       |   |
|------------|----------|-----------------|---------------|-------------|------------|------|---------------|-----|---------|-----|------|----------|-------|---|
| 以下         | 星执行 sele | ct * from db_na | ume_age 的执行计划 |             |            |      |               |     |         |     |      |          |       |   |
| <b>9</b> 执 | 行计划不能    | 编辑              |               |             |            |      |               |     |         |     |      |          |       | ^ |
|            |          |                 |               |             |            |      |               | •   |         |     |      | E        | F     |   |
| #          | IC       |                 | select_type   | table       | partitions | type | possible_keys | кеу | key_len | ret | rows | tiltered | Extra |   |
| 1          | 1        |                 | SIMPLE        | db_name_age |            | ALL  |               |     |         |     | 2    | 100      |       |   |
| 当前         | 为第1页     |                 | 市 50条/オー 課    | 時刊 1 0 0    | 0          |      |               |     |         |     |      |          |       |   |
|            |          |                 |               |             |            |      |               |     |         |     |      |          |       |   |

图 4-9-6 执行计划-3

# 4.10 数据方案

4.10.1 数据导出

#### 前提条件

已成功登录数据库实例,进入数据管理服务的数据操作页面。请确保当前登录的用户,具有 相关操作权限。

#### 操作步骤

- 1. 在顶部菜单栏选择"数据解决方案">"导出"。
- 2. 在导出页面,单击左上角"新建任务"按钮,您可根据需要选择"导出数据库"或"导出 SQL 结果集"。下文以导出数据库为例,导出 SQL 集同理。

您也可通过单击"快速导出",选择目标数据库,在创建快速导出任务弹窗中选择存储位

置,并单击"确定"。如图

| SQL操作 ~ 数据           | 方案 > 用户管理                | 实例会话 其他 🗸 |    |      |      |    |      |
|----------------------|--------------------------|-----------|----|------|------|----|------|
| 首页 <mark>导</mark> 出× |                          |           |    |      |      |    |      |
| ~ 新建导出任务             | ~ 快速导出库 ——               | 10 刷新     |    |      |      |    |      |
| 导出数据库                | 任务类型                     | 数据库       | 描述 | 已导行数 | 更新时间 | 进度 | 任务状态 |
| 与出SOL编集集 智无政府        |                          |           |    |      |      |    |      |
| 共0条 10条/页            | 共0条 10条/页 ◇ 〈 1 〉 前住 1 页 |           |    |      |      |    |      |

图 4-10-1 数据导出-1

 在导出数据库弹出页面,您可按需选填"基本信息"及"高级选项",并在页面右侧选择需 要导出的表。如图 4-10-2。

| 导出数据库                                                                                                    |                       | ×         |
|----------------------------------------------------------------------------------------------------|-----------------------|-----------|
| 日本3回<br>* 28期度 [sol]<br>文務課題 [sol]<br>文務課題 [sol]<br>今日<br>第日<br>(SSEORUL) ○ 取録 ○ 885<br>(SSEORUL) ○ 取録 ○ 885<br>文務課題 B month(0合井 (USMD)#QH#人作month(回訳)合井 ○ 生成準素文件 (評估中可下紙単表文件, 但会菜碗送室)<br>単注<br>(評估中可下紙単表文件, 但会菜碗送室)                                                                                                    | 5 RS<br>5 Ob_name_age | WHERE SKA |
| HINGR     HINGR     HOLER     HOLER |                       |           |

取消 動定

#### 图 4-10-2 数据导出-2

- 4. 设置完导出任务信息,单击弹出页面下部"确定"按钮,创建导出任务。
- 5. 在导出任务列表页面,您可查看任务 ID、任务类型、任务状态、进度等信息。
- 6. 您可在列表操作栏,单击"下载"按钮。如图 4-10-3。

4MySQL 数据管理

| SQL操作 / 教育方案 / 用户检查 英州会试 其他 / ● 信尔任务成功 |                        |           |             |           |    |  |      |                     |      |          |
|----------------------------------------|------------------------|-----------|-------------|-----------|----|--|------|---------------------|------|----------|
| 首页<br>~ <del>第</del>                   | - 9<br>建导:             | 出×<br>/任务 | ~ 快速导出库 一 册 | 除任务 25 刷新 |    |  |      |                     |      |          |
|                                        | #                      | 任务ID      | 任务类型        | 数据库       | 描述 |  | 已导行数 | 更新时间                | 进度   | 任务状态     |
|                                        | 1                      | 4         | 数据库         | test-1    |    |  | 3    | 2020-08-26 09:35:08 | 100% | • 巳完成 下载 |
| 共19                                    | 共1録 1080页 < 1 > 前往 1 页 |           |             |           |    |  |      |                     |      |          |

图 4-10-3 数据导出-3

# 4.10.2 数据导入

# 前提条件

请确保当前登录的用户,具有相关操作权限。

# 操作步骤

- 1. 在顶部菜单栏选择"数据解决方案">"导入"。
- 在导入页面,单击左上角"新建任务"按钮,您可根据需要选择"一建任务",进入"新建导 入任务"窗口,确定好要导入的 sql、数据库、字符集、选项和备注等,单击"确定"。如 图 4-10-4。

| SQL操作 > 数据方案 > 用户管理 实例会词 | 3 其他 ∨                  | r |
|--------------------------|-------------------------|---|
| 首页 导入 ×                  |                         |   |
| - 新建任务 - 服除任务 22 刷新      |                         |   |
| 任务ID 导入文件类型              | 任务状态                    |   |
| 新建导入任务                   | š                       |   |
| 共0条 10条/页 ~ イ 1 > 导入类型 4 | o sal                   |   |
| 选择附件                     |                         |   |
|                          |                         |   |
|                          | 将文件拖到此处,藏帚曲上传           |   |
|                          |                         |   |
| 3                        | J觎上榜jpg/png文件,且不磁过500kb |   |
| * 数据库                    | test V                  |   |
| 字符集(                     | ▶ 曲动M2则 ○ UTF8 ○ GBK    |   |
| 选项(                      | 》 忽略极地,即SOL执行失败时期过      |   |
| 各注                       |                         |   |
|                          |                         |   |
|                          | 取滿 輪寇                   |   |

图 4-10-4 数据导出-4

# 4.10.3 自动生成表数据

# 前提条件

请确保当前登录的用户,具有相关操作权限。

#### 操作步骤

1. 在顶部菜单栏选择"数据解决方案">"自动生成表数据"。如图 4-10-5。

| SQL操作 | > 数据方案 > 用户管理 实例:<br> | 会ば、其他~ |      |      |     |        |    |      |  |
|-------|-----------------------|--------|------|------|-----|--------|----|------|--|
| 首页    | 自动生成表数据 ×             |        |      |      |     |        |    |      |  |
| + 新雄  | 任务 - 期除任务 O 刷新        |        |      |      |     |        |    |      |  |
| = #   | 任务ID 目标库表             | 冲突处理   | 创建时间 | 更新时间 | 总行数 | 插入成功行数 | 进度 | 任务状态 |  |
|       |                       |        |      | 智无数据 |     |        |    |      |  |
| 共0条   | 10条/页 ~ 〈 1 〉 前往 1    | 页      |      |      |     |        |    |      |  |

图 4-10-5 自动生成表数据-1

 在导入页面,单击左上角"新建任务"按钮,您可根据需要选择"新建任务",进入"新建导 入任务"窗口,确定好对应的数据库和表。如图 4-10-6。

| 请先选择教 | 牧据库和表       |    | ×  |
|-------|-------------|----|----|
| *数据库  | test-1      |    | ~  |
| *表    | db_name_age |    | ~  |
|       |             | 取消 | 确定 |

#### 图 4-10-6 自动生成表数据-2

 点击"确定"进入新建测试数据生成任务窗口,可以详细看到表结构等信息,可点击右下 方的"预览数据"和"生成数据"进行相应的操作,如不需要生成点击"关闭"。如图 4-10-7。

| 表结构              | (表: db_name_age)                                              |             |          |     |             | 生或方式(列:)      |    |      |      |
|------------------|---------------------------------------------------------------|-------------|----------|-----|-------------|---------------|----|------|------|
| 8                | 列名                                                            | 大型          | 約束       | 默认值 | 生成方式        | 暂不支持此类型列的目动生成 |    |      |      |
| 1                | id                                                            | int(10)     | PRI      |     | 题机 (1 += 1) |               |    |      |      |
| 2                | name                                                          | varchar(20) | NOT NULL |     | 随机 (变长字符串)  |               |    |      |      |
| 3                | age                                                           | int(10)     | NOT NULL |     | 随机 (1 += 1) |               |    |      |      |
| 造项<br>生成行<br>冲突处 | 25月7音 10000 ② ●紙大生地行前力100000<br>#4月7音 ●10001 ○ ●紙大生地行前力100000 |             |          |     |             |               |    |      |      |
|                  |                                                               |             |          |     |             |               |    |      |      |
|                  |                                                               |             |          |     |             |               | 关闭 | 预造款据 | 生成数据 |

#### 图 4-10-7 自动生成表数据-3

 点击"生成数据",您可以看到详细的进度详情信息,生成完毕后点击"关闭"即可。如图 4-10-8。

| 进度评估                                              | ×         |
|---------------------------------------------------|-----------|
|                                                   | 75%       |
| 当前状态                                              | 实际与入行数总行数 |
| ○進行中                                              | 0/10000   |
| 日志                                                |           |
| [2020-08-26 16:38:40] 准备构建数据,总行数为: 10000          | A         |
| [2020-08-26 16:38:40]: 数据构建完成,实际构建行数: 10000       |           |
| [2020-08-26 16:38:40] 准部写入所构建的数据                  |           |
| [2020-08-26 16:38:41]:已写入 1000 条数据,时间开榜: 1596 電秒  |           |
| [2020-08-26 16:38:43]:已写入 2000 条数据,时间开始: 3112 常秒  |           |
| [2020-08-26 16:38:45] 已写入 3000 条数据,时间开始: 5385 電砂  |           |
| [2020-08-26 16:38:47]: 已写入 4000 条数据,时间开榜: 6873 笔秒 |           |
| [2020-08-26 16:38:48]:已写入 5000 条数据,时间开销: 8375 幣秒  | *         |
|                                                   |           |
|                                                   | _         |
|                                                   | 利用        |

图 4-10-8 自动生成表数据-4

# 4.11 用户管理

# 4.11.1 创建用户

# 前提条件

已成功登录数据库实例,进入数据管理服务的数据操作页面。请确保当前登录的用户,具有 相关操作权限。

#### 操作步骤

1. 在顶部菜单栏选择"用户管理">"创建用户"。如图 4-11-1。

| SQL操作 🗸 数据方   | ★ / 用户管理  | <del>实时会</del> 试 其他 ~ |      | re          |
|---------------|-----------|-----------------------|------|-------------|
| 首页 用户管理 ×     |           |                       |      |             |
| 部建用户 な服       | ff        |                       |      | 请输入用户名 Q 搜索 |
| 用户名           | 主机        | 全局权限                  | 对象权限 | 操作          |
| mysql.session | localhost | 1                     | 2    | 编辑 删除       |
| mysql.sys     | localhost | 0                     | 2    | 编辑 翻除       |
| root          | %         | 26                    | 0    | 编辑 删除       |

图 4-11-1 创建用户-1

 点击"创建用户"会弹出用户管理窗口,您可以自定义基本信息、高级选项、全局权限、 和对应权限,确认后点击"保存",如不需要点击"返回"。如图 4-11-2。

| SQL操作 > 乙 | 対策方案 🗸 🔰 用户管理 | 实例会话 |              |
|-----------|---------------|------|--------------|
| 首页 用户管理   | ₩×            |      |              |
| 基本信息      |               |      |              |
| *用户名      |               |      |              |
| * 主机      |               |      |              |
| * 密码      |               |      |              |
| * 确认密码    |               |      |              |
|           |               |      |              |
| 高级选项      |               |      |              |
| 全局权限      |               |      |              |
| 对象权限      |               |      |              |
|           |               |      | <i>保待</i> 返回 |
|           |               |      |              |

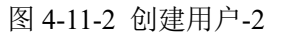

# 4.11.2 修改用户

# 前提条件

请确保当前登录的用户,具有相关操作权限。

#### 操作步骤

1. 在顶部菜单栏选择"用户管理">"创建用户"。如图 4-11-3。

| SQL操作 ~ 数据方   | ★ ─ 用户管理  | 关例会试 其他 ◇ |      | n           |
|---------------|-----------|-----------|------|-------------|
| 首页 用户管理 ×     |           |           |      |             |
| 部設用户 な 開発     | fí        |           |      | 请输入用户名 Q 控索 |
| 用户名           | 主机        | 金局权限      | 对象权限 | 操作          |
| mysql.session | localhost | 1         | 2    | 编辑 删除       |
| mysql.sys     | localhost | 0         | 2    | 编辑 删除       |
| root          | %         | 26        | 0    | 编辑 删除       |

图 4-11-3 修改用户-1

 选择需要修改的用户点击"编辑",进入用户管理页面,您可以对基本信息、高级选项、 全局权限、和对象权限修改,确定修改点击"保存"。如图 4-11-4。

| 音武 用户管理 ×            |          |                   |                                       |   |  |  |  |
|----------------------|----------|-------------------|---------------------------------------|---|--|--|--|
| 基本信息                 |          |                   | · · · · · · · · · · · · · · · · · · · | - |  |  |  |
| •用户名 mysqLsession    |          |                   |                                       |   |  |  |  |
| * 主机 localhost       |          |                   |                                       |   |  |  |  |
| · 密码                 |          |                   |                                       |   |  |  |  |
| * 确认密码               |          |                   |                                       |   |  |  |  |
|                      |          |                   |                                       |   |  |  |  |
| 高级选项                 |          |                   |                                       |   |  |  |  |
| 全局权限                 |          |                   | >                                     |   |  |  |  |
| 对象权限                 |          |                   |                                       |   |  |  |  |
| (法) (10.5%)          |          |                   |                                       |   |  |  |  |
| 政策库                  | <b>R</b> | 刑                 | 权限                                    |   |  |  |  |
| performance_schema ~ |          |                   | ["SELECT"] 编辑                         |   |  |  |  |
| mysql ~              | user     |                   | ["SELECT"] 编辑                         |   |  |  |  |
|                      |          |                   |                                       |   |  |  |  |
|                      |          | <del>夜紀9</del> 返回 |                                       |   |  |  |  |

图 4-11-4 修改用户-2

# 4.11.3 删除用户

# 前提条件

请确保当前登录的用户,具有相关操作权限。

## 操作步骤

1. 在顶部菜单栏选择"用户管理">"创建用户"。如图 4-11-5。

| SQL操作 ~       | 数据方案 〜 用户管理 | <b>实份会</b> 试 其他 ─ |           | rc  |
|---------------|-------------|-------------------|-----------|-----|
| 首页用户          | 管理 ×        |                   |           |     |
| 的建用户          | 口 刷新        |                   | 语稿入用户名    | の撤索 |
| 用户名           | 主机          | 全局权限              | 对象权限 操作   |     |
| mysql.session | localhost   | 1                 | 2 988 189 |     |
| mysql.sys     | localhost   | 0                 | 2 398 809 |     |
| root          | %           | 26                | 0 (34)    |     |

#### 图 4-11-5 删除用户-1

 点击"删除"弹出删除用户的页面,如已确定删除点击"确定,否则点击"取消"。如图 4-11-6。

| 删除                                 |    | ×  |  |
|------------------------------------|----|----|--|
| 你确定删除用户 mysql.session@localhost 吗? |    |    |  |
|                                    | 取消 | 确定 |  |

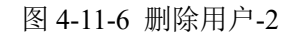

# 4.12 会话管理

# 4.12.1 会话列表

# 前提条件

已成功登录数据库实例,进入数据管理服务的数据操作页面。请确保当前登录的用户,具有 相关操作权限。

## 操作步骤

 在顶部菜单栏选择"实例会话",您可以看到对应的实例会话列表,用户也可点击"刷新" 观察及时会话信息。如图 4-12-1。

| SQL | 作 🗸 🛛 数据方案 🗸             | 用户管理 实例会话 | 其他 ~                     |     |                                                                |                  |                                    |         |
|-----|--------------------------|-----------|--------------------------|-----|----------------------------------------------------------------|------------------|------------------------------------|---------|
| 首页  | 实例会话 ×                   |           |                          |     |                                                                |                  |                                    |         |
| 0   | 朝新 kill会话                |           |                          |     |                                                                |                  |                                    |         |
|     | 实例会话ID                   | 用户        | 主机                       | 数据库 | 状态                                                             | 命令               | SQL                                | 持续时间(s) |
|     | localhost                | RDS_agent | localhost                |     |                                                                | Sleep            |                                    | 6       |
|     | localhost                | RDS_agent | localhost                |     |                                                                | Sleep            |                                    | 4       |
|     | 172.31.206.229:4<br>0772 | RDS_sla   | 172.31.206.229:4<br>0772 |     | Master has sent all binlog to slave; w aiting for more updates | Binlog Dump GTID |                                    | 91760   |
|     | 172.31.206.109:5<br>8834 | root      | 172.31.206.109:5<br>8834 |     | executing                                                      | Query            | select * from information_schema.p | 0       |

图 4-12-1 会话列表-1

# 4.12.2 kill 会话

## 前提条件

请确保当前登录的用户,具有相关操作权限。

# 操作步骤

1. 选中需要 kill 的会话。如图 4-12-2。

| SQL現作 / 認識方案 / 用户問題 実術会ズ 減機 /                                                                                                    |                          |           |                          |     |                                                                   |                  |                                    |         |  |  |
|----------------------------------------------------------------------------------------------------|--------------------------|-----------|--------------------------|-----|-------------------------------------------------------------------|------------------|------------------------------------|---------|--|--|
| Ten Contract A Contract A Contr |                          |           |                          |     |                                                                   |                  |                                    |         |  |  |
|                                                                                                    |                          |           |                          |     |                                                                   |                  |                                    |         |  |  |
|                                                                                                    | 实例会话ID                   | 用户        | 主机                       | 数据库 | 状态                                                                | 命令               | SQL                                | 持续时间(s) |  |  |
| 2                                                                                                    | localhost                | RDS_agent | localhost                |     |                                                                   | Sleep            |                                    | 3       |  |  |
|                                                                                                    | localhost                | RDS_agent | localhost                |     |                                                                   | Sleep            |                                    | 5       |  |  |
|                                                                                                    | 172.31.206.229:4<br>0772 | RDS_sla   | 172.31.206.229:4<br>0772 |     | Master has sent all binlog to slave; w<br>aiting for more updates | Binlog Dump GTID |                                    | 96395   |  |  |
|                                                                                                    | 172.31.206.109:3<br>4044 | root      | 172.31.206.109:3<br>4044 |     | executing                                                         | Query            | select * from information_schema.p | 0       |  |  |
|                                                                                                    | 172.31.206.109:3<br>3920 | root      | 172.31.206.109:3<br>3920 |     |                                                                   | Sleep            |                                    | 0       |  |  |

图 4-12-2 kill 会话-1

2. 点击"kill 会话"按钮, 弹出 kill 会话的窗口, 如确定删除选择"确定", 否则选择"取消"。 如图 4-12-3。

| kill会话           | ×    |    |
|------------------|------|----|
| 🌔 确定要kill选中的会话吗? |      |    |
|                  | 取消   | 确定 |
| 图 4-12-3 kill    | 会话-2 |    |

# 4.13 其他

# 4.13.1 Binlog 查询

# 前提条件

已成功登录数据库实例,进入数据管理服务的数据操作页面。请确保当前登录的用户,具有相关操作权限。

## 操作步骤

1. 在顶部菜单栏选择"其他">"Binlog 查询",页面会列出当前实例的 Binlog 文件,点击对 应的 Binlog 文件,在窗口的右侧会出现事件信息记录。如图 4-13-1。

| SQL操作 > 数据方案 >     | 用户管理 实例会话 其他 🗸 |                |            |         |                                                                   |
|--------------------|----------------|----------------|------------|---------|-------------------------------------------------------------------|
| 首页 Binlog查询 ×      |                |                |            |         |                                                                   |
| Binlog文件列表(文件数: 1) |                |                |            |         |                                                                   |
| 文件名                | 文件大小           | 事件类型           | 服务器ID      | 位置      | 信息                                                                |
| mysql-bin.000001   | 8625           | Format_desc    | 2061096301 | 4-123   | Server ver: 5.7.28-log, Binlog ver: 4                             |
|                    |                | Previous_gtids | 2061096301 | 123-154 |                                                                   |
|                    |                | Gtid           | 2061096301 | 154-219 | SET @@SESSION.GTID_NEXT= '9298bb07-e209-11ea-8a04-fa163e155728:1' |
|                    |                | Query          | 2061096301 | 219-292 | BEGIN                                                             |
|                    |                | Rows_query     | 2061096301 | 292-372 | # insert into kernel_version(version) values('5.7.25-log')        |
|                    |                | Table_map      | 2061096301 | 372-435 | table_id: 108 (sysdb.kernel_version)                              |
|                    |                | Write_rows     | 2061096301 | 435-490 | table_id: 108 flags: STMT_END_F                                   |
|                    |                | Xid            | 2061096301 | 490-521 | COMMIT /* xid=53 */                                               |
|                    |                | Gtid           | 2061096301 | 521-586 | SET @@SESSION.GTID_NEXT= '9298bb07-e209-11ea-8a04-fa163e155728:2' |
|                    |                | Query          | 2061096301 | 586-725 | CREATE DATABASE 'test-1' CHARACTER SET ut/8 COLLATE ut/8_bin      |
|                    |                |                |            |         |                                                                   |

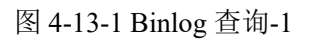

# 4.13.2 表数据量统计

# 前提条件

请确保当前登录的用户,具有相关操作权限。

#### 操作步骤

在顶部菜单栏选择"其他">"表数据量统计",您可以根据数据库名、表名、表总大小、存储引擎、行数等条件进行搜索。如图 4-13-2。

| SQL# | 作~ 数据方案~ 用  | 户管理 实制会话 其他    | ~          |         |          |       |         |                     | roc  |
|------|-------------|----------------|------------|---------|----------|-------|---------|---------------------|------|
| 首页   | 表数据量统计 ×    |                |            |         |          |       |         |                     |      |
| 数据周  | 酱 test-1    | ∨ 表名 db_name_a | ge 表总大小(ME | 3)      | ■ 请选择 ~  | 行数    | 2 投索 里音 |                     |      |
| 8    | 数据库         | 表名             | 存储引擎       | 行款(估算值) | 行长(byte) | 数据客里  | 末引容呈    | 创建时间                | 校验规则 |
| 1    | test-1      | db_name_age    | InnoDB     | 2       | 8192     | 16384 | 16384   | 2020-08-24 16:00:44 |      |
| 当前为  | 第1页 上一页 下一页 | 10张/页 > 期時到 1  | GO         |         |          |       |         |                     |      |

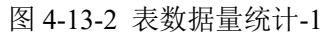

# **5** <sup>常见问题</sup>

# 5.1 产品咨询

Q1:数据管理服务是如何计费。
A1:目前基础版暂时免费。
Q2:数据管理服务部署在哪里,涉及到开通虚机吗?
A2:DAS服务采用WEB形式,不涉及开通虚机。
Q2:数据管理服务能同步多少个实例,可以跨用户吗?
目前版本的DAS服务能同步对应用户下的所有RDS实例。仅支持当前账户。
Q3:数据管理服务兼容哪些数据库?
A3:目前仅支持天翼云RDS -MySQL实例。

# 5.2 连接管理

Q1: 登录控制台报错信息为: 登录失败。报错原因可能是 MySQL 数据库登录用户名或密码 不对。

A1: 请确认数据库登录用户名或者密码是否正确。查看控制台对应的登录用户名是"root"用 户还是其他登录用户名,如果是"root"用户,在 RDS 租户控制台可以修改其密码。

Q2: 在控制台修改数据库登录信息报错,报错信息: 连接失败。报错原因可能是您输入的数据库登录用户名和密码有误,或者是使用的登录用户不支持远程连接数据库。

A2: 使用"root"用户登入 DAS, 创建可以远程登入的用户, 修改成功后, 控制台的登录用户 名会对应修改。

create user 'das'@'%' identified by 'password'; grant all privileges on \*.\* to 'root'@'%';

# 5.3 控制台问题

Q1: 可以同步哪些实例?

A1: 运行正常的 RDS-MySQL 实例。

Q2: 为何有些实例状态显示暂时不允许操作?

A2: 因为实例此时可能正在进行重启、备份恢复、修改参数、应用参数组、扩容等状态,此时实例不允许操作。

Q3: 在 DAS 控制台登录数据库失败?

A3: 首先检查用户密码是否输入正确,确认无误后多尝试几次,排除网络不稳定等原因,若还是未登录成功,请联系客服。

# 5.4 数据操作问题

Q1: 对库表进行操作时,报错信息类似为: "java.sql.SQLSyntaxErrorException: Access denied for user 'root'@'%' to database 'xxx' "。

A1: 出现 Access denied 相关字样请检查对应操作用户的权限。

Q2: 对表、视图、函数、存储过程、触发器、事件在修改创建时,弹出 SQL 执行中发生错误。

A2: 首先检查操作用户是否有相应的权限,其次是检查生成的 SQL 是否合法,最后判断所 在数据库是否可以正常操作。